## कार्यक्रम और आवेदन गाइड संशोधित 09.29.22

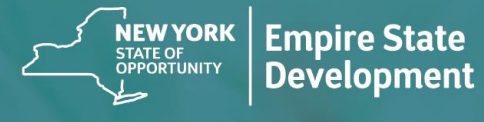

**NY STATE SEED FUNDING** APPLICATION PORTAL POWERED BY LENDISTRY

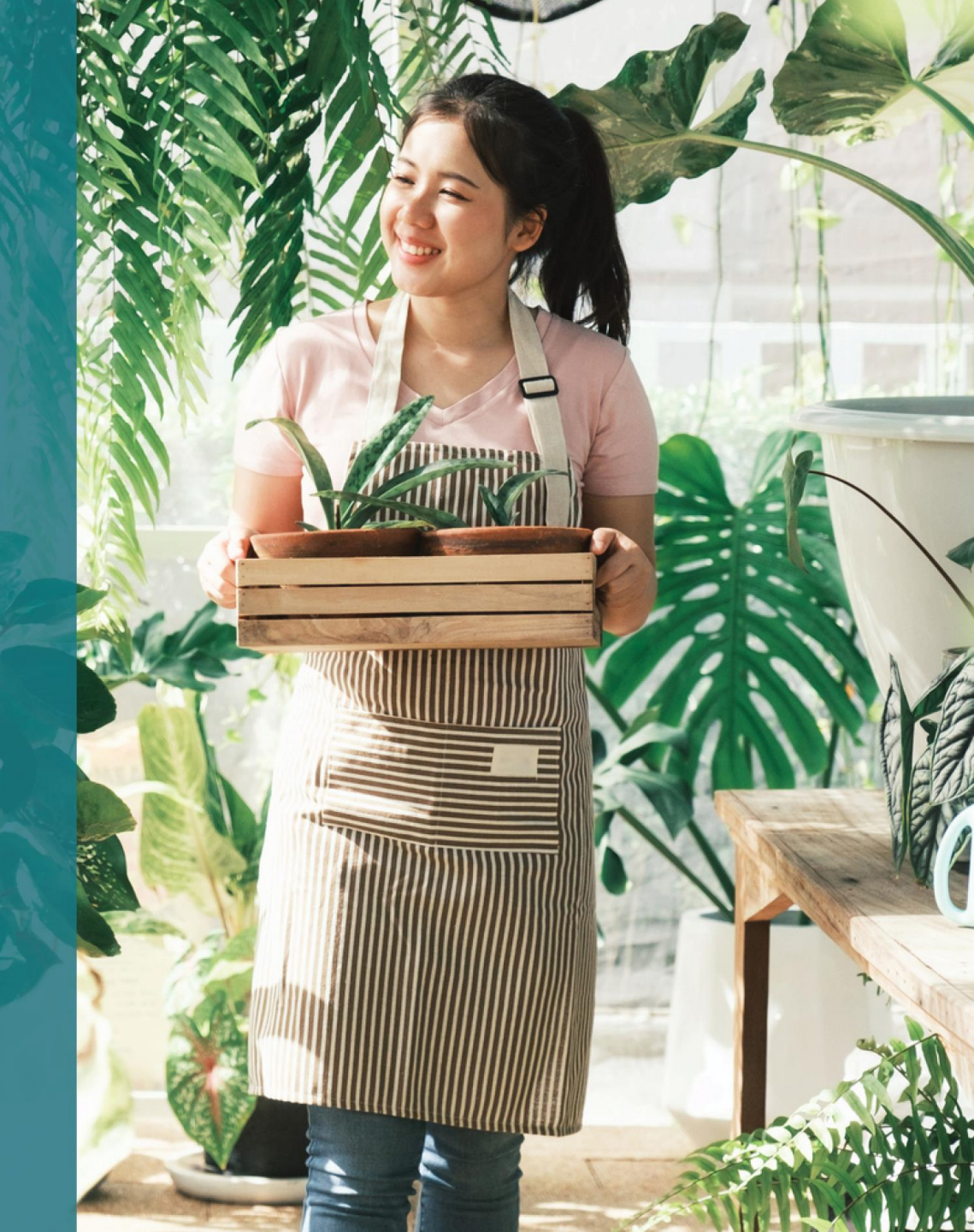

### कार्यक्रम का संक्षिप्त विवरण

न्यूयॉर्क स्टेट सीड फ़ंडिंग ग्रांट प्रोग्राम (New York State Seed Funding Grant Program) ("कार्यक्रम") को न्यूयॉर्क राज्य की सुधरती हुई अर्थव्यवस्था में शुरुआती चरण के लघु व्यवसायों को सफल होने के लिए उनको सहायता प्रदान करने के लिए बनाया गया था।

पात्र आवेदकों को साक्ष्य प्रदान करना होगा, जो न्यूयॉर्क राज्य को स्वीकार्य हो कि पात्र आवेदक क्रियाशील है और कार्यक्रम की आवश्यकताओं को पूरा करता है।

प्रत्येक सूक्ष्म-व्यवसाय, लघु व्यवसाय, या लाभकारी कला एवं सांस्कृतिक संगठन, जिसमें स्वतंत्र कला ठेकेदार शामिल हैं, अपने आवेदन के एक भाग के रूप में, इस कार्यक्रम के लिए योग्यता प्रदर्शित करने के लिए एम्पायर स्टेट डेवलपमेंट (Empire State Development [ESD]) द्वारा निर्धारित रूप में पर्याप्त प्रलेखन प्रदान करेंगे। प्रत्येक व्यावसायिक EIN या SSN के लिए केवल एक अनुदान की अनुमति है।

सीमित मात्रा में निधीयन (फ़ण्डिंग) और अपेक्षा से अधिक अनुरोधों की उच्च मात्रा के कारण, अनुदान प्राप्त करने की क्षमता पर व्यवसाय प्रकार, भूगोल और उद्योग प्रभाव डाल सकते हैं।

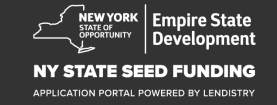

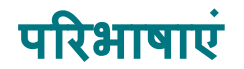

"लघु व्यवसाय" का अर्थ एक ऐसा व्यवसाय होगा जो न्यूयॉर्क राज्य का निवासी है, न्यूयॉर्क राज्य में स्वतंत्र स्वामित्व में है और संचालित किया जाता है, अपने क्षेत्र में प्रबल नहीं है, और इसमें एक सौ या इससे कम कर्मचारी हैं, जिसे सितम्बर 1, 2018 या बाद में शुरू किया गया था और प्रति वर्ष \$1,000,000 से अधिक नहीं है ऐसी सकल प्राप्तियों के साथ आवेदन करने से पहले कम से कम छह महीने के लिए चालू किया गया था।

"सूक्ष्म व्यवसाय" का अर्थ एक ऐसा व्यवसाय होगा जो न्यूयॉर्क राज्य का निवासी है, स्वतंत्र स्वामित्व में है और संचालित किया जाता है, अपने क्षेत्र में प्रबल नहीं है, और दस या इससे कम लोगों को नियोजित करता है।

"लाभकारी स्वतंत्र कला एवं सांस्कृतिक संगठन" का अर्थ एक लघु या मध्यम आकार का निजी लाभकारी, स्वतंत्र रूप से संचालित लाइव-परफॉर्मन्स स्थल, प्रमोटर, प्रोडक्शन कंपनी, या प्रदर्शन-संबंधित व्यवसाय होगा जिसमें न्यूयॉर्क राज्य में स्थित कोविड-19 की स्वास्थ्य एवं सुरक्षा आचार संहिता से नकारात्मक रूप से प्रभावित स्वतंत्र कला ठेकेदार शामिल है और जिनके पास सामयिक कर्मचारियों को छोड़कर, एक सौ या इससे कम पूर्णकालिक कर्मचारी हैं। "कोविड-19 स्वास्थ्य एवं सुरक्षा आचार संहिता" का अर्थ, कोविड-19 वैश्विक महामारी की प्रतिक्रिया में गर्वनर के वर्ष 2020 के कार्यकारी आदेश 202, या जारी किए गए किसी भी विस्तारण या अनुवर्ती कार्यकारी आदेश द्वारा लगाए कोई भी प्रतिबन्ध, अथवा कोविड-19 की प्रतिक्रिया में किसी भी अन्य विधान, नियम, या विनियमन द्वारा व्यवसायों के संचालन पर लगाये गए प्रतिबन्ध हैं।

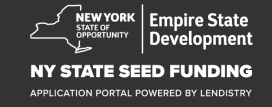

### पात्र व्यवसाय की योग्यताएं

- इस कार्यक्रम में अनुदान प्राप्ति के लिए आवेदन प्रस्तुत करने वाले स्वतंत्र कला ठेकेदारों सहित लघु व्यवसायों, सूक्ष्म व्यवसायों और लाभकारी स्वतंत्र कला एवं सांस्कृतिक संगठनों (सामूहिक रूप से, "योग्य आवेदक") के लिए आवश्यक है कि:
- न्यूयॉर्क राज्य में निगमित है अथवा न्यूयॉर्क राज्य में व्यापार करने के लिए लाइसेन्स-प्राप्त या पंजीकृत है और न्यूयॉर्क राज्य का निवासी होने चाहिए;
- स्वतंत्र कला ठेकेदारों सहित, एक वर्तमान में व्यवहार्य सूक्ष्म-व्यवसाय, लघु व्यवसाय, या लाभकारी कला एवं सांस्कृतिक संगठन हों, जिन्होंने सितंबर 1, 2018 या उसके बाद व्यवसाय शुरू किया और आवेदन प्रस्तुति से पहले कम से कम छह महीने तक संचालित रहा हो;
- 3. सबसे हाल ही में फाइल की गई संघीय व्यवसाय कर रिटर्न (पंक्ति 1a, IRS फ़ॉर्म 1120 या 1065; पंक्ति 1, IRS फ़ॉर्म 1040 शेड्यूल C) में सकल प्राप्तियां प्रति वर्ष पांच हजार डॉलर (\$5,000) और एक मिलियन डॉलर (\$1,000,000) के बीच प्रदर्शित हो या संघीय व्यवसाय कर रिटर्न फाइल न किए हो ऐसे व्यवसायों के लिए व्यवसाय लागतों में पांच हजार डॉलर (\$ 5,000) प्रदर्शित करने में सक्षम हुए हों।
- लागू संघीय, राज्य और स्थानीय क़ानूनों, विनियमों, संहिताओं और अपेक्षाओं का पर्याप्त अनुपालन करते हों;

- 5. कोई भी संघीय, राज्य, या स्थानीय कर की देनदारी न हो, अथवा अनुमोदित चुकौती, आस्थगित योजना हो, अथवा संघीय, राज्य, और स्थानीय कर प्राधिकरणों के साथ समझौता किया गया हो।
- 6. संघीय अमेरिकन रेस्क्यू प्लान एक्ट ऑफ़ 2021 के अन्तर्गत, या उपलब्ध किसी अन्य संघीय कोविड-19 आर्थिक पुनरुत्थान या व्यावसायिक सहायता अनुदान कार्यक्रमों के अन्तर्गत व्यवसाय सहायता अनुदान कार्यक्रमों के लिए पात्र नहीं हुआ हो, जिसमें संघीय पेचेक प्रोटेक्शन प्रोग्राम के अन्तर्गत माफ़ किए गए ऋण भी सम्मिलित है, अथवा ऐसे संघीय कार्यक्रमों से पर्याप्त व्यावसायिक सहायता प्राप्त करने में असमर्थ हैं।\*

भात्र आवेदकों को निम्नलिखित संघीय सहायता प्राप्त हो सकती है या
 उन्हें प्रदान की जा सकती है:

- पेचेक प्रोटेक्शन प्रोग्राम के \$250,000 या इससे कम के कुल ऋण
- किसी भी राशि के COVID-19 के लिए आर्थिक हानि आपदा ऋण (इकोनोमिक इंजरी डिज़ास्टर लोन [EIDL])।
- किसी भी राशि की कोविड-19 EIDL एडवान्स ग्रान्ट।
- किसी भी राशि की कोविड-19 EIDL सप्लीमेन्टल टारगेटेड एडवान्स ग्रान्ट।
- किसी भी राशि की SBA शटर्ड वेन्यू ऑपरेटर ग्रान्ट।
- किसी भी राशि की रेस्तरां रीवाइटैलाइज़ेशन ग्रान्ट से धन प्राप्त हो।
- न्यूयॉर्क राज्य कोविड-19 वैश्विक महामारी लघु व्यवसाय पुनरुत्थान अनुदान कार्यक्रम के तहत व्यावसायिक सहायता के लिए योग्य न पाए गए।

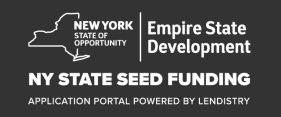

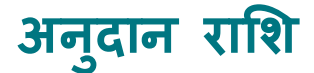

**उन फर्मों के लिए जिन्होंने पहले ही संचालन के लिए संघीय कर रिटर्न दायर किया है:** अनुदान देने के निर्णयों की गणना, सकल प्राप्तियों की वार्षिक राशि के आधार पर की जाएगी, जैसा कि उनके प्रदान किए गए 2020 या 2021 के व्यवसाय कर रिटर्न में दिखाया गया है। 1 व्यवसाय जिनकी सकल प्राप्तियां \$5,000 और \$49,999,99 तक हो

- व्यवसाय जिनकी सकल प्राप्तियां \$5,000 और \$49,999.99 तक हो: अनुदान \$5,000/व्यवसाय है।
- ट्यवसाय जिनकी सकल प्राप्तियां \$50,000 \$99,999.99 तक हो: अनुदान \$10,000/ट्यवसाय है।
- व्यवसाय जिनकी सकल प्राप्तियां \$100,000 \$1,000,000 तक हो: पुरस्कार \$25,000/व्यवसाय की अधिकतम अनुदान राशि के साथ सकल प्राप्तियों का 10% है।

| 2020 या 2021 में सकल<br>प्राप्तियां | पात्र अनुदान पुरस्कार                                                             |
|-------------------------------------|-----------------------------------------------------------------------------------|
| \$5,000 - \$49,999.99               | \$5,000 प्रति व्यवसाय                                                             |
| \$50,000 - \$99,999.99              | \$10,000 प्रति व्यवसाय                                                            |
| \$100,000 - \$1,000,000             | \$25,000 प्रति व्यवसाय की अधिकतम<br>अनुदान राशि के साथ सकल प्राप्तियों का<br>10%. |

उन फर्मों के लिए जिन्होंने अब तक संचालन के लिए संघीय कर रिटर्न दायर <u>नहीं</u> किया है:

अन्दान \$5,000/व्यवसाय है।

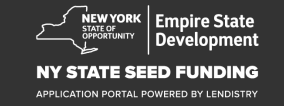

#### अपात्र व्यवसाय

- 1. सभी गैर-लाभकारी, चर्च और अन्य धार्मिक संस्थान; और
- 2. सरकारी स्वामित्व वाली संस्थाएं या निर्वाचित आधिकारिक कार्यालय; और
- ऐसे व्यवसाय जो मुख्य रूप से राजनीतिक या समर्थन-जुटाव कार्यकलापों में प्रवृत्त हैं; और
- 4. भू-स्वामी और निष्क्रिय अचल संपत्ति व्यवसाय।

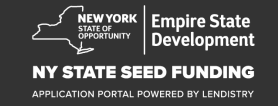

### प्रलेखन आवश्यकताएँ

- https://nyseedgrant.com/wp-content/uploads/2022/09/NYS-Seed-1. Fund Applicant-Certification 20220913-FINALFillable.pdf पर आवेदक प्रमाणन डाउनलोड करें
- 2. सकल प्राप्तियों और अन्य गठन की तारीख के लिए:
  - सबसे हाल ही में दायर किया गया 2020 या 2021 का संघीय व्यावसायिक कर रिटर्न (यदि व्यवसाय ने संचालन के आरंभ के बाद से रिटर्न दाखिल किया है)।
- 3. व्यावसायिक संगठन का साक्ष्य के लिए (और यदि कर दस्तावेज़ उपलब्ध नहीं है तो गठन की तिथि - निम्नलिखित में से एक (1) को प्रदान करें):
  - वर्तमान व्यावसायिक लाइसेन्स; या
  - संगठन के अंतर्नियम; या
  - कल्पित नाम का प्रमाण-पत्र (डी.बी.ए.); या
  - एन.वाई.एस. प्राधिकरण का प्रमाण-पत्र; या
  - संस्थापन का प्रमाण-पत्र: या
  - आंतरिक राजस्व सेवा दवारा EIN सौंपे जाने का प्रमाण (IRS प्रपत्र CP-575); या
  - एन.वाई.एस. में संचालित करने के लिए प्राधिकरण दिखाते हुए ٠ एन.वाई.एस. नगरपालिका द्वारा जारी दस्तावेज़।

- केवल स्वतंत्र कला ठेकेदारों के लिए\*, व्यवसाय संगठन, और पिछले 4. संचालन का साक्ष्य भी निम्नलिखित प्रस्तूत करने के माध्यम से संत्ष्ट हो सकता हैं:

  - आवेदन से छह महीने पूर्व के प्रदर्शन गतिविधियों की सूची; और निम्नलिखित में से कोई एक प्रदान करके उन सूचीबद्ध प्रदर्शनों का प्रमाण:
    - निष्पादित कानूनी अनुबंध की एक प्रति जो भुगतान के प्रमाण के साथ प्रदर्शन का वर्णन करती है; या 0
    - प्रदर्शन के भुगतान के लिए एक 1099 प्रपत्र, और निर्धारित प्रस्तुति का वर्णन करने वाला तृतीय-पक्ष द्वारा शपथ-पत्र, जिसमें कला ठेकेदार का नाम, और प्रदर्शन के भुगतान की जानकारी प्रदान हो; और
  - कोई अन्य दस्तावेज़ जिनका ESD और अनुदान प्रशासक अनुरोध करें जो सत्यापित करे कि ठेकेदार एक स्वतंत्र कला ठेकेदार के रूप में कार्य कर रहा है।

\*इन दिशानिर्देशों में उल्लिखित अन्य सभी आवश्यकताएँ स्वतंत्र कला ठेकेदारों पर और उनके लिए लागू बनी रहती हैं।

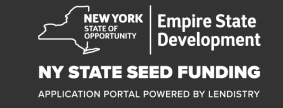

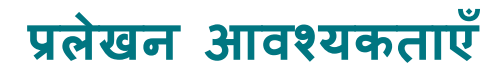

- एनवाईएस में व्यावसायिक स्थान का साक्ष्य निम्नलिखित प्रलेखन में से कोई एक (1):
  - वर्तमान लीज़; या
  - वर्तमान उपयोगिता (यूटिलिटी) बिल; या
  - वर्तमान व्यवसाय बंधक स्टेटमेन्ट; या
  - व्यवसाय क्रेडिट कार्ड स्टेटमेन्ट; या
  - व्यावसायिक बीमा घोषणा पृष्ठ; या
  - भ्गतान प्रसंस्करण स्टेटमेन्ट; या
  - ऍन.वाई.एस. ST-809 अथवा ST-100 बिक्री कर संग्रह प्रलेखन

- स्वामित्व की अनुसूची: व्यवसाय के 20% से अधिक के स्वामित्व वाले किसी भी स्वामी के नाम, पते, सोशल सिक्यूरिटी नंबर या ITIN नंबर, फ़ोन नंबर, ई-मेल, स्वामित्व की प्रतिशतता और फ़ोटो आईडी की सूची।
- 7. वर्तमान गतिविधि दर्शाने वाले व्यावसायिक बैंक खाते के बीते तीन महीने के बैंक ब्योरे (जिन व्यवसायों ने अभी तक कर रिटर्न दायर नहीं किए हैं, उनके इन ब्योरों में उन व्यवसायों के लिए आवश्यक खर्चों को प्रदर्शित करने हेतु पर्याप्त प्रवाह दर्शाए जाने चाहिएँ)।
- निधि के वितरण के लिए: W-9 और व्यवसाय बैंक खाता जानकारी।
   निधि के वितरण के लिए आवश्यक व्यवसाय बैंक खाता जानकारी।
- अनुदान प्रसंस्करण एजेंट द्वारा निर्धारित किए अनुसार व्यय के प्रमाण के संबंध में अतिरिक्त दस्तावेज़ों का अनुरोध किया जा सकता है।

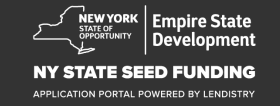

### पात्र लागतें

- सितंबर 1, 2018 और जनवरी 1, 2022 के बीच व्यय की गई निम्नलिखित लागतों को इस कार्यक्रम के लिए योग्य माना जाएगा। इनमें निम्नलिखित शामिल हैं:
- 1. वेतन भुगतान की लागतें; या
- एन.वाई.एस.-स्थित संपत्ति के लिए वाणिज्यिक किराया या बंधक भुगतान; या
- एन.वाई.एस. में एक लघु व्यवसाय स्थान से संबद्ध स्थानीय संपत्ति या स्कूल करों का भुगतान; या
- 4. बीमा की लागतें; या

- 5. उपयोगिता की लागतें; या
- कर्मचारी और उपभोक्ता स्वास्थ्य एवं सुरक्षा के संरक्षण के लिए आवश्यक निजी सुरक्षा उपकरण (पीपीई) की लागतें; या
- 7. हीटिंग, वेन्टिलेशन और एयर कन्डीशनिंग (एचवीएसी) की लागतें; या
- 8. अन्य मशीनरी या उपकरणों की लागतें; या
- 9. कोविड-19 स्वास्थ्य एवं सुरक्षा आचार संहिता के अनुपालन के लिए आवश्यक आपूर्तियां और सामग्रियां; या
- 10. ESD द्वारा अनुमोदित अन्य प्रलेखित कोविड-19 की लागतें।

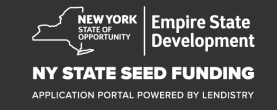

### निधि के अपात्र उपयोग

कार्यक्रम के अन्तर्गत प्रदान किए गए अनुदान का उपयोग व्यावसायिक सहायता या न्यूयॉर्क राज्य के किसी व्यावसायिक सहायता कार्यक्रम के लिए संघीय कोरोनावायरस राहत पैकेज़ के माध्यम से प्राप्त ऋण के किसी भी हिस्से का पुनर्भुगतान या भुगतान करने के लिए नहीं किया जा सकेगा।

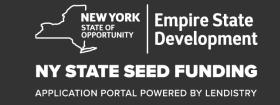

# आवेदन करने के लिए युक्तियाँ

NEW YORK STATE OF OPPORTUNITY

( TRANSPORT

Empire State Development

#### NY STATE SEED FUNDING

APPLICATION PORTAL POWERED BY LENDISTRY

### युक्ति #1: एक मान्य ईमेल पते का उपयोग करें

कृपया सुनिश्चित करें कि आप एक मान्य ईमेल पते का उपयोग कर रहे हैं और आवेदन में इसकी वर्तनी सही है।

 आपके आवेदन के लिए अपडेट और अतिरिक्त मार्गदर्शन आपके द्वारा प्रदान किए गए ईमेल पते पर भेजे जाएंगे। कुछ ईमेल पतों को Lendistry के सिस्टम में पहचाना नहीं जा सकता है और आपके आवेदन के संबंध में संचार में देरी हो सकती है।

यदि आपने अपने आवेदन में गलत या अमान्य ईमेल पता का उपयोग किया है, तो अपनी जानकारी अपडेट करने के लिए कृपया हमारे कॉल सेंटर से, सोमवार से शुक्रवार (सुबह 8:00 बजे से शाम 5:00 बजे पूर्वी समय), (888) 585-0312 पर संपर्क करें।

एक नया आवेदन जमा न करें। एक से अधिक आवेदन जमा करना संभावित धोखाधड़ी के रूप में पहचाना जा सकता है और आपके आवेदन की समीक्षा प्रक्रिया को बाधित कर सकता है।

#### अमान्य ईमेल पते

हमारी सिस्टम में निम्नलिखित ईमेल पतों को स्वीकृति या मान्यता नहीं दी जाएगी:

info@ से शुरू होने वाले ईमेल उदाहरण: info@mycompany.com

**@contact.com** या **@noreply.com** के साथ *समाप्त* होने वाले ईमेल उदाहरण: mycompany@contact.com उदाहरण: mycompany@noreply.com

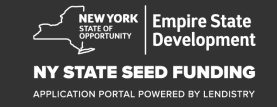

### युक्ति #2: अपने दस्तावेज़ को PDF प्रारूप में तैयार करें

सभी आवश्यक दस्तावेज पोर्टल पर <u>केवल PDF प्रारूप में ही</u> अपलोड किए जाने चाहिए। अपलोड करते समय दस्तावेज़ स्पष्ट, सीधे संरेखित होने चाहिए, और कोई विघटनकारी पृष्ठभूमि नहीं होनी चाहिए।

दस्तावेज अपलोड करने के लिए महत्वपर्ण नोट:

- 1. सभी दस्तावेज़ों को PDF फ़ॉर्मेट में प्रस्तुत करना होगा।सभी दस्तावेज़ PDF प्रारूप में प्रस्तुत किए जाने चाहिए (सरकार द्वारा जारी ID, PDF या JPEG के रूप में प्रस्तुत किए जा सकते हैं)। फ़ाइल का आकार 15MB से कम होना चाहिए।
- 2.
- फ़ाइल नाम में कोई विशेष वर्ण नहीं हो सकते (!@#\$%^&\*()\_+). 3.
- 4. यदि आपकी फ़ाइल पासवर्ड द्वारा सुरक्षित की गई है, तो आपको इसे दर्ज करना होगा।

क्या आपके पास स्कैनर नहीं है? 🕛

हम एक निःशुल्क मोबाइल स्कैनिंग ऐप डाउनलोड करने और उपयोग करने की अन्शंसा करते हैं।

#### Genius स्कैन

| Apple     | <u> ॥उनलोड करने के लिए यहां</u> |
|-----------|---------------------------------|
| क्लिक करे |                                 |
| Android   | <u>डाउनलोड करने के लिए यहां</u> |
| किलक करें |                                 |

#### Adobe स्कैन

| Apple   3         | <u> ।<br/>उनलोड करने के लिए यहां क्लि</u> | c |
|-------------------|-------------------------------------------|---|
| <u>करें</u>       |                                           |   |
| Android           | <u>डाउनलोड करने के लिए यहां</u>           |   |
| <u>क्लिक करें</u> |                                           |   |

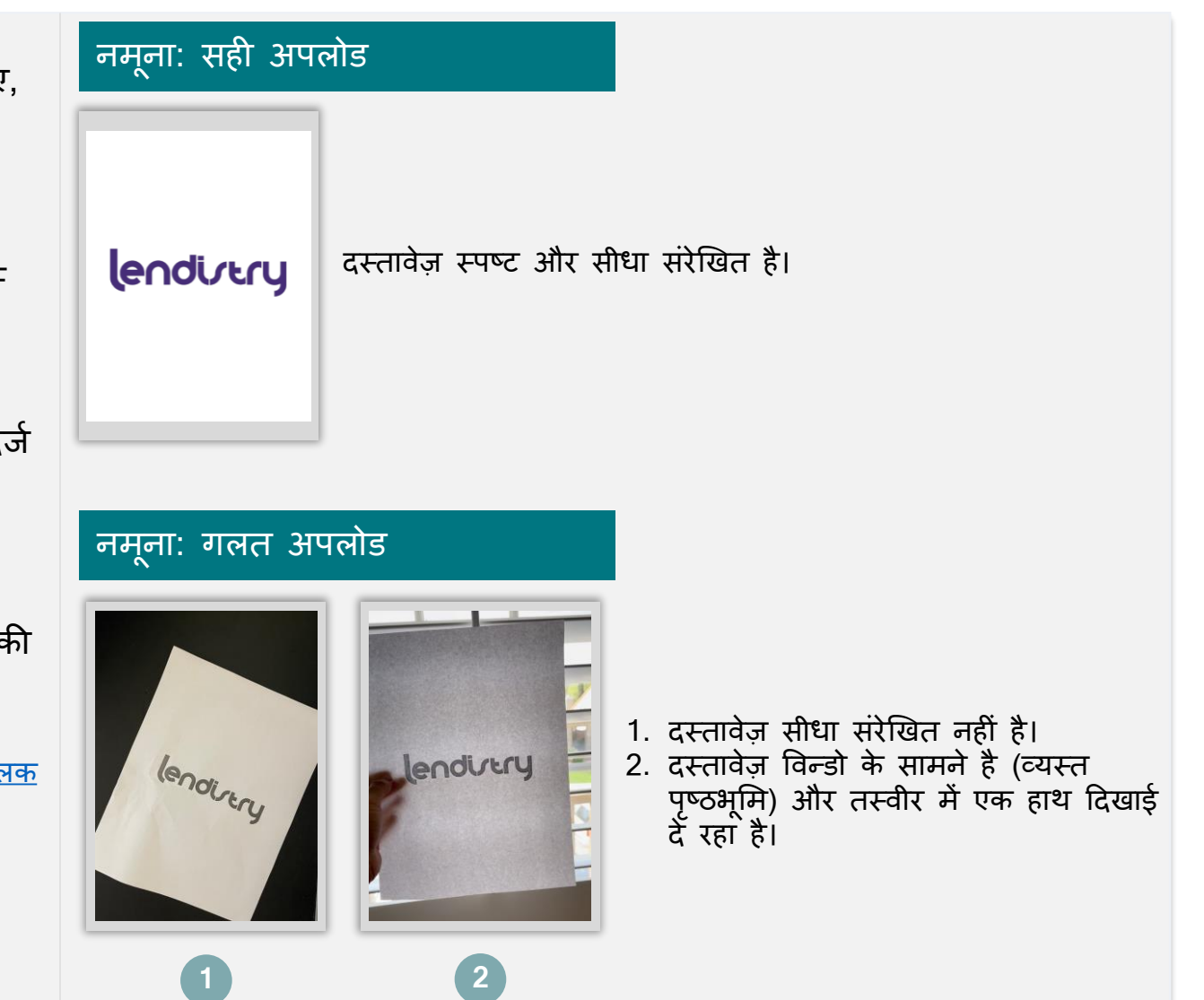

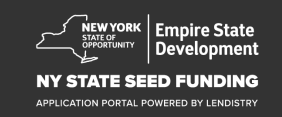

### युक्ति #3: Google Chrome का उपयोग करें

सर्वोत्तम उपभोक्ता अनुभव के लिए, कृपया संपूर्ण आवेदन प्रक्रिया दौरान Google Chrome का उपयोग करें।

अन्य वेब ब्राउज़र हमारे इंटरफ़ेस का समर्थन न भी करें और आपकी ऐप्लिकेशन में त्र्टियां उत्पन्न कर सकते हैं।

यदि आपकी डिवाइस में Google Chrome नहीं है, आप इसे https://www.google.com/chrome/ से निःश्ल्क डाउनलोड कर सकते हैं।

आपके द्वारा आवेदन आरंभ करने से पहले, कृपया Google Chrome पर निम्नलिखित कार्य करें:

- 1. कैश मेमरी को साफ करें
- 2. इन्कॉग्नीटो मोड का उपयोग करें
- 3. पॉप-अप ब्लॉकर को अक्षम करें

#### कैश मेमरी को साफ करें

कैश किया गया डेटा वह जानकारी होती है जो पूर्व में उपयोग की गई वेबसाइट या ऐप्लिकेशन से स्टोर की जाती है और प्राथमिक रूप से आपकी जानकारी को ऑटो-पॉप्युलेट करके ब्राउज़िंग प्रक्रिया में तेज़ी लाने के लिए उपयोग की जाती है। तथापि, कैश किए गए डेटा में पुरानी जानकारी, जैसे कि, पुराने पासवर्ड या आपके द्वारा पहले ग़लत दर्ज की गई जानकारी भी सम्मिलित हो सकती है। यह आपके आवेदन में त्रुटियां उत्पन्न कर सकता है और इसके कारण संभावित धोखाधड़ी के लिए फ्लैग किया जा सकता है।

#### इन्कॉग्नीटो मोड का उपयोग करें

इन्कॉग्नीटो (अज्ञात) मोड आपको निजी रूप से जानकारियां प्रविष्ट करने में समर्थ बनाता है और आपके डेटा को याद रखे जाने या कैश किए जाने से रोकता है।

#### पॉप-अप ब्लॉकर को अक्षम करें

हमारी ऐप्लिकेशन में कई पॉप-अप संदेश सम्मिलित हैं जिनका उपयोग आपके द्वारा प्रदान की गई जानकारी की सटीकता की पुष्टि करने के लिए किया जाता है। आपको यह संदेश देखने के लिए Google Chrome पर पॉप-अप ब्लॉकर को अक्षम करना होगा।

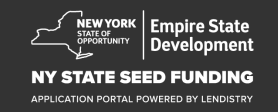

### अपना कैश कैसे साफ़ करना है

चरण 3 चरण 1 "**डेटा साफ़ करें**" चुनें। एक नई Google Chrome विंडो खोलें, ऊपरी दाएं कोने में तीन बिंदुओं पर क्लिक करें, और फिर "सेटिंग" पर जाएं। New Tab × +  $\sigma \rightarrow$ Privacy and security ← → C G \* 🛛 \* 🕻 🗄 🔢 Apps 🗧 Lendistry Technical... 🛕 My Drive - Google... 😰 Sign In - Pardot 🗼 Login | Salesforce 👢 Portal | Lendistry 🔚 Technical Assistanc... L Log In - Lendistry... 🐧 Dashboard -New window New incognito window Ctrl+Shift+N Clear browsing data Clear browsing data 100% + - 23 Basic Advanced • • Google Ctrl+ Time range All time -Cut Copy Paste 0 • Q Search Google or type a URL Ŷ Browsing history  $\checkmark$ 52 items • Download history  $\checkmark$ 4 items Cookies and other site data  $\checkmark$ चरण 2 From 64 sites Cached images and files  $\checkmark$ Theme "गोपनीयता और सुरक्षा" पर जाएं, और फिर "ब्राउज़िंग डेटा साफ़ करें" चुनें। 70.4 MB Z Passwords and other sign-in data  $\checkmark$ 85 passwords (for trinet.com, salesforce.com, and 83 more) Autofill form data 🏟 Settings × + Cancel Clear data Medium (Recommended) 🔹 Font size 💄 You and Google Privacy and security Autofill Clear browsing data 2 Safety check Clear history, cookies, cache, and mor Privacy and secur Cookies and other site data Third-party cookies are blocked in Incognito mode Appearance 
 Security

 Safe Browsing (protection from dangerous sites) and other security settings
 Q Search engine

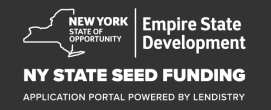

### इन्कॉग्नीटो मोड का उपयोग कैसे करना है

#### चरण 1

अपने वेब ब्राउज़र के ऊपरी दाएं कोने में तीन बिंदुओं पर क्लिक करें, और फिर "नई इन्कॉग्नीटो विंडो" चुनें।

#### चरण 2

आपका ब्राउज़र एक नई Google Chrome विंडो खोलेगा। कृपया समस्त आवेदन प्रक्रिया दौरान इन्कॉग्नीटो मोड का उपयोग करें।

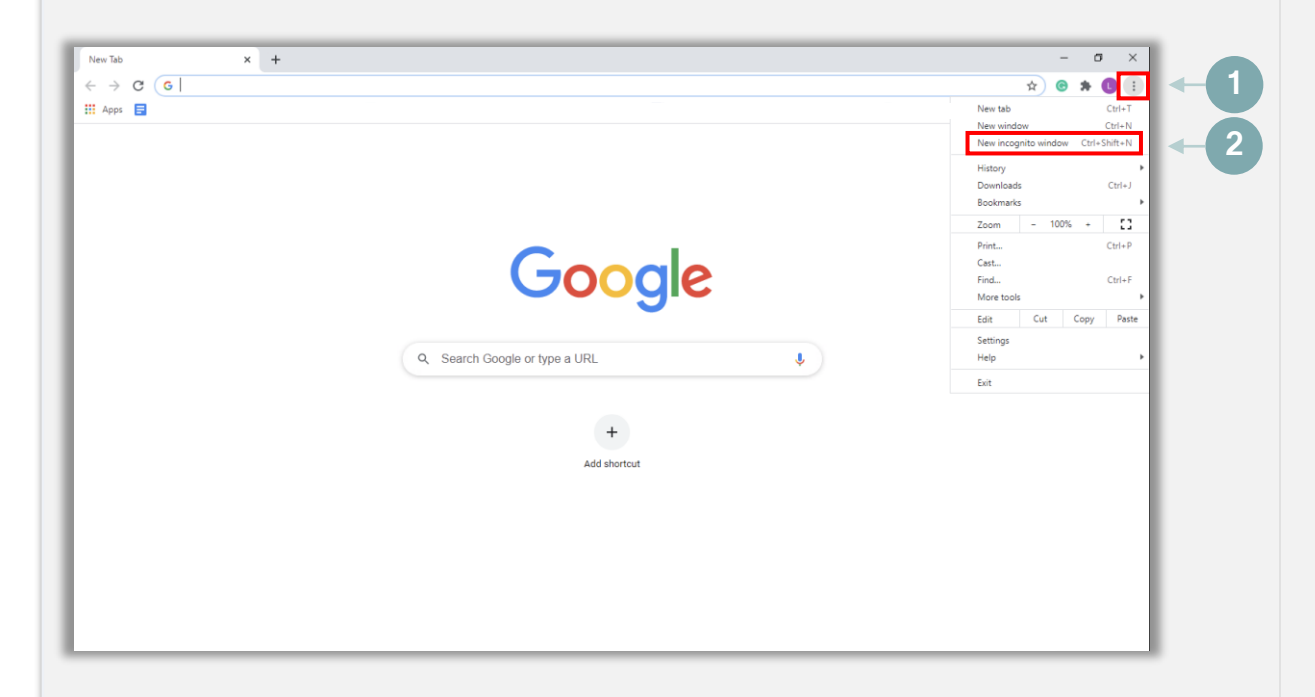

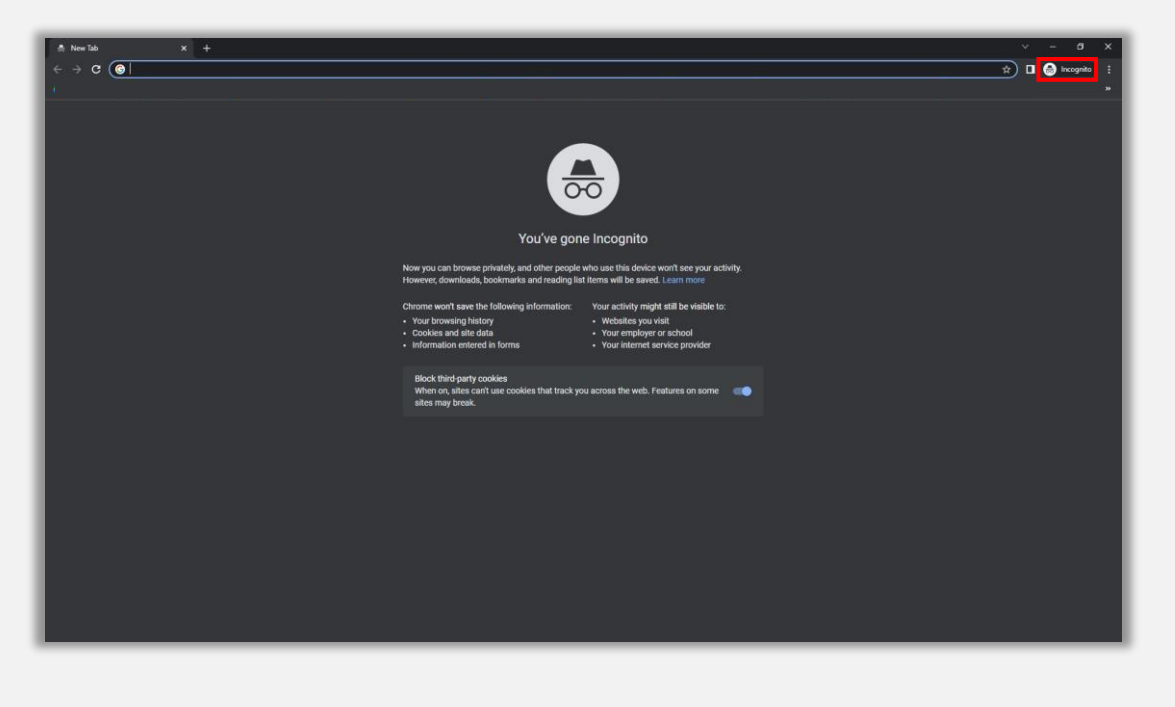

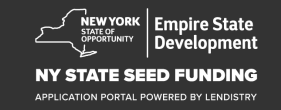

### पॉप-अप ब्लॉकर को अक्षम कैसे करना है

#### चरण 1

एक नई Google Chrome विंडो खोलें, ऊपरी दाएं कोने में तीन बिंदुओं पर क्लिक करें, और फिर "सेटिंग" पर जाएं।

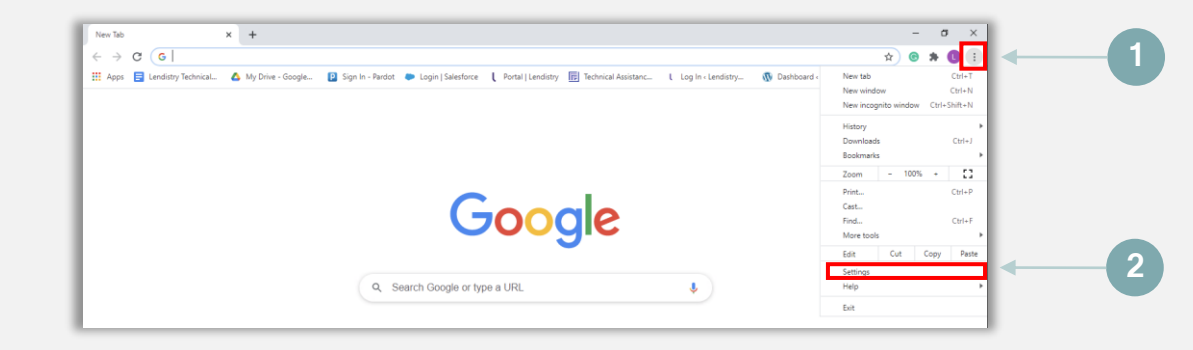

#### चरण 2

"गोपनीयता और सुरक्षा" पर जाएं, और फिर "साइट सेटिंग" चुनें।

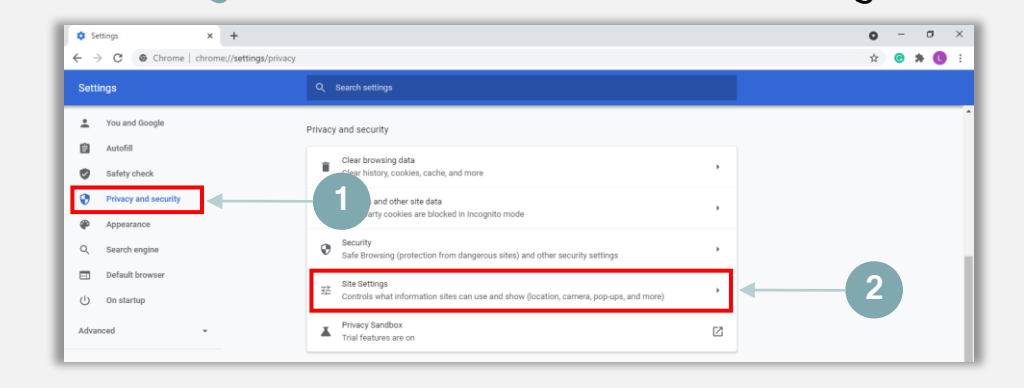

#### चरण 3

"पॉप-अप और रीडायरेकट्स" को चुनें। बटन पर क्लिक करें ताकि वह नीला हो जाए और उसकी स्थिति "अवरुद्ध" से "अनुमत" में बदल जाए।

| Cont  | ent                                                    |                       |   |
|-------|--------------------------------------------------------|-----------------------|---|
| ٩     | Cookies and site data<br>Third-party cookies are block | ted in Incognito mode | Þ |
| <>    | JavaScript<br>Allowed                                  |                       | • |
| -     | Images<br>Show all                                     |                       | • |
|       | Pop-ups and redirects<br>Blocked                       | ←1                    | × |
| Addit | ional content settings                                 |                       | ~ |

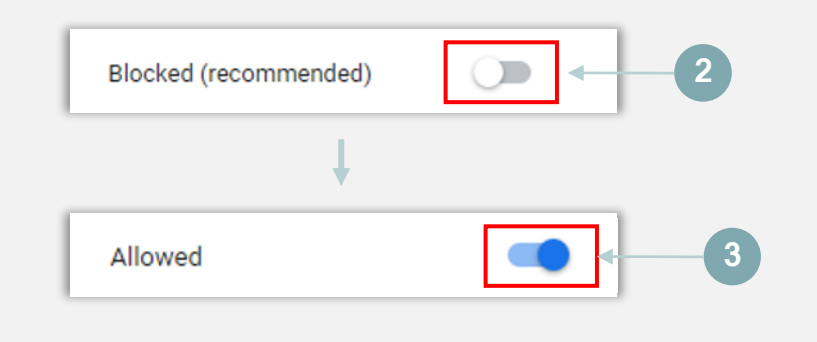

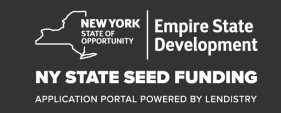

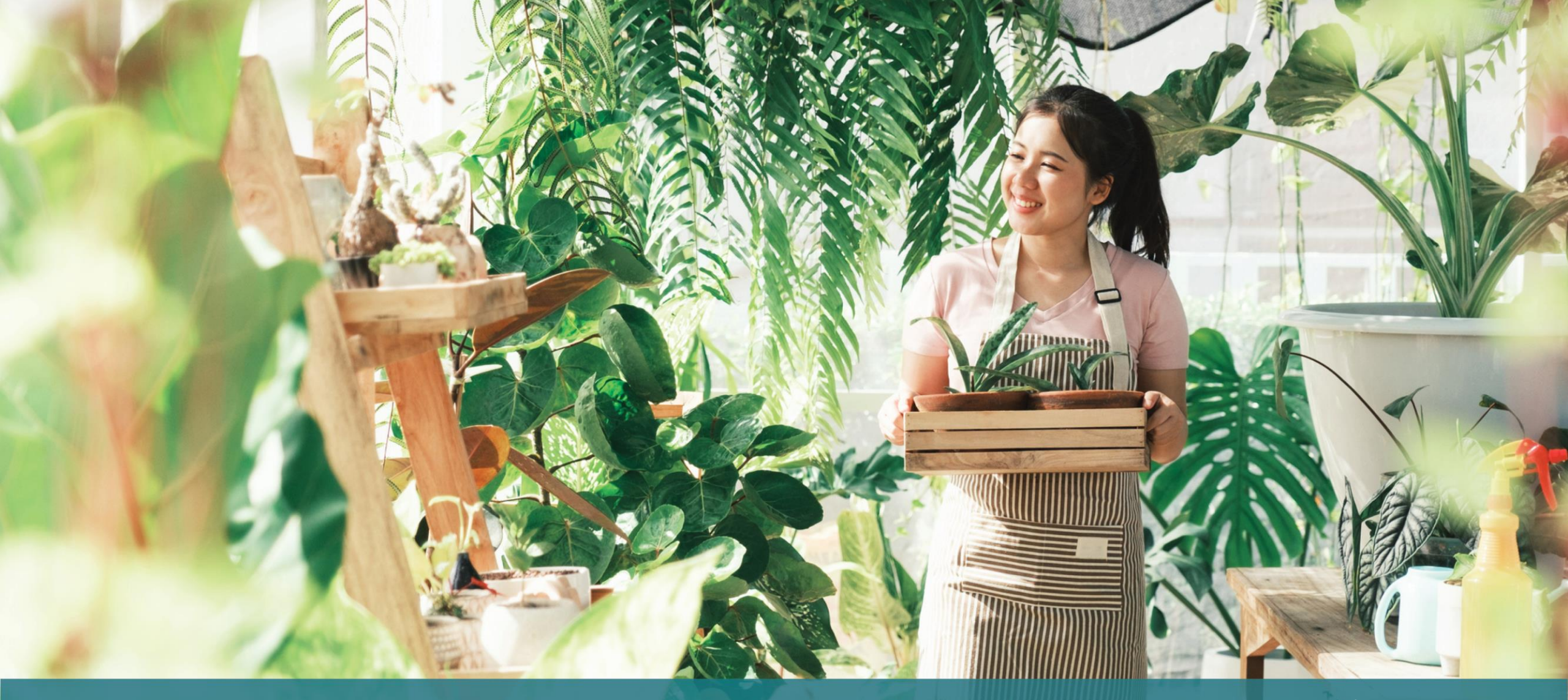

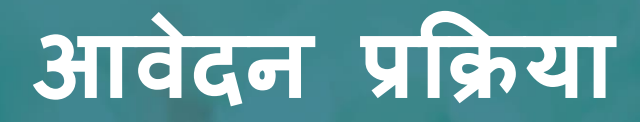

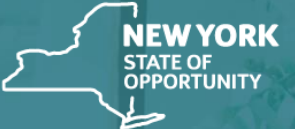

Empire State Development

NY STATE SEED FUNDING

APPLICATION PORTAL POWERED BY LENDISTRY

### आवेदन कहां करें

अनुदान के लिए आवेदन करने के लिए, कृपया कार्यक्रम की वेबसाइट https://nyseedgrant.com/ पर जाएं।

- एक नया आवेदन आरंभ करने के लिए, मेनू से "**आवेदन करें**" चुनें। आपको Lendistry के आवेदन पोर्टल पर आगे निर्देशित किया जाएगा (संदर्भ के लिए पष्ठ 22 देखें)।
- (संदर्भ के लिए पृष्ठ 22 देखें)। 3 आप "Lendistry का पोर्टल" पर क्लिक करके किसी भी समय अपने आवेदन तक पहुँच सकते हैं और प्रबंधित कर सकते हैं।

एनवाईएस सीड ग्रांट प्रोग्राम (NYS Seed Grant Program) वेबसाइट में पूरी आवेदन प्रक्रिया के संबंध में आपका मार्गदर्शन करने में सहायता करने के लिए विभिन्न संसाधन भी हैं। संसाधनों में शामिल हैं:

- कार्यक्रम के लिए दिशानिर्देश
- कार्यक्रम और आवेदन गाइड
- आवेदन प्रमाणन डाउनलोड
- कॉल सेंटर नंबर और कार्य घंटे
- वीडियो-ऑन-डिमांड
- अक्सर पूछे जाने वाले प्रश्न

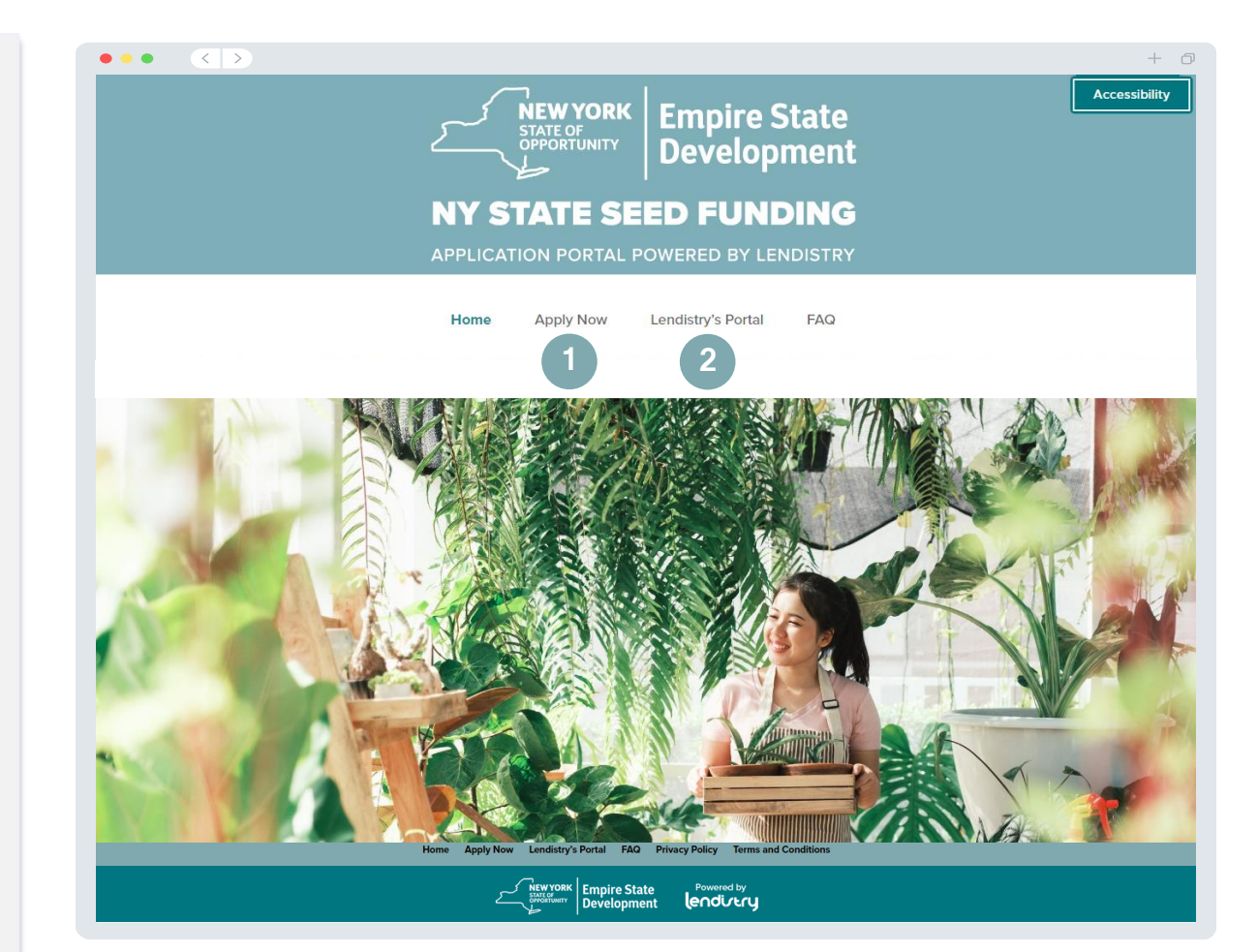

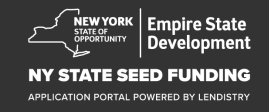

### एक पोर्टल खाता बनाएं

इससे पहले कि आप एक नया आवेदन आरंभ कर सकें, आपको Lendistry के पोर्टल के लिए एक खाता बनाना होगा।

#### Lendistry पोर्टल का खाता कैसे बनाएं

#### चरण 1

खाता बनाने के लिए "अभी आवेदन करें" पर क्लिक करें।

#### चरण 2

अपना ईमेल पता और फोन नंबर पंजीकृत करें। आपके द्वारा यहां पंजीकृत किया जाने वाला ईमेल और पासवर्ड पोर्टल के लिए आपके लॉगिन क्रेडेंशियल होंगे, इसलिए यह बहुत महत्वपूर्ण है कि आप उन्हें नोट कर लें। आपको इस अनुभाग में एक वास्तविक और कार्यशील मोबाइल नंबर भी दर्ज करना होगा।

#### चरण 3

आपको SMS/पाठ के माध्यम से एक **पुष्टिकरण कोड** भेजा जाएगा, जो आपको अपना खाता पंजीकरण पूरा करने के लिए आवश्यक है। आपकी गोपनीयता और आपके द्वारा प्रदान की जाने वाली जानकारी की सुरक्षा के लिए, आपको पोर्टल में लॉग इन करने पर हर बार एक पुष्टिकरण कोड की भी आवश्यकता होगी। डेटा और संदेश दरें लागू हो सकती हैं।

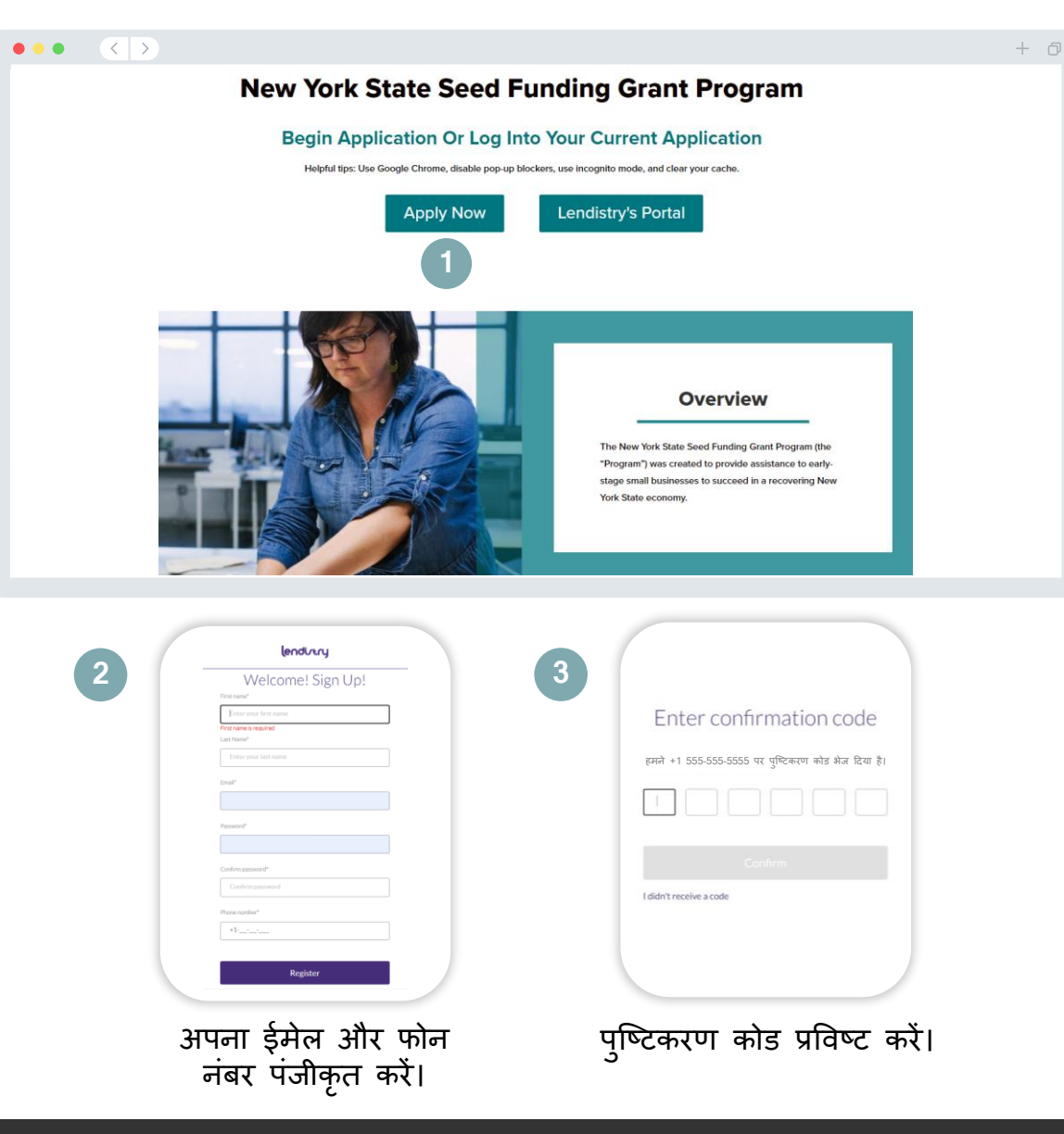

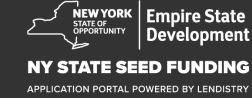

### खण्ड 1: मालिक के विवरण

| चलिए आपके व्यवसाय के लिए स्वामी के विवरण पर चर्चा करते हैं                                                                                                    |                                                                                                    |
|----------------------------------------------------------------------------------------------------|----------------------------------------------------------------------------------------------------|
| <ul> <li>कानूनी प्रथम नाम</li> <li>काननी अन्तिम नाम</li> </ul>                                                                                                    | मालिक के व्यावसायिक व्यावसायिक जनसाय्यिकी<br>विवरण जानकारी - 1 जानकारी - 2                               |
| <ul> <li>जन्में तिथि</li> <li>ईमेल</li> <li>आवासीय पता लाइन 1</li> </ul>                                                                                                    | Let's discuss owner<br>We want to get to know you<br>Legal First Name                                    |
| <ul> <li>आवासीय पता लाइंन 2</li> <li>आवासीय शहर</li> <li>आवासीय राज्य</li> <li>आवासीय ज़िप कोड</li> <li>सोशल सिक्यूरिटी (SSN) या व्यक्तिगत करदाता पहचान संख्या (ITIN)<sup>1</sup></li> <li>स्वामित्व का प्रतिशत</li> </ul>       | Date of Birth *  Month  Vear  Residential Address Line 1 (P.O. Box not acceptable) *  Residential City * |
| <ul> <li>पसंदीदा फ़ोन नंबर</li> <li>ऑटो-डायल कॉल या टेक्स्ट संदेशों को प्राप्त करने के लिए सहमति<sup>2</sup></li> </ul>                                                                                                    | Residential Zip Code *                                                                                   |
|                                                                                                    | I consent to auto-dialed calls or text messages.                                                         |
| <sup>1</sup> यह सुनिश्चित करने के लिए आवश्यक है कि आवेदक OFAC सूची में नहीं है।<br><sup>2</sup> यदि आप समीक्षा प्रक्रिया के दौरान SMS/पाठ संदेश के माध्यम से अपने आवेदन पर अपडेट प्राप्त करना<br>चाहते हैं तो बॉक्स पर चेक करें। | Terms and Conditions About Lendistry<br>Platform/Website Terms of Use About Us<br>Privacy Palicy         |

| लेक के व<br>वरण ज                                    |                                                       |                                                                                       |                                   |  |
|------------------------------------------------------|-------------------------------------------------------|---------------------------------------------------------------------------------------|-----------------------------------|--|
|                                                      |                                                       |                                                                                       |                                   |  |
|                                                      | Let's discuss own                                     | er details for your b                                                                 | isiness                           |  |
|                                                      | Wewertte                                              |                                                                                       | alara                             |  |
|                                                      | vve want to get to know                               | you. Prease fill out the information b                                                | eiow:                             |  |
|                                                      | Legal First Name                                      |                                                                                       |                                   |  |
|                                                      |                                                       |                                                                                       |                                   |  |
|                                                      | Date of Birth*                                        | Email *                                                                               |                                   |  |
|                                                      | Residential Address Line 1 (P.O. Box not acceptable)* | Residential Address Line 2 (P.O. B                                                    | xx not acceptable)                |  |
|                                                      |                                                       |                                                                                       |                                   |  |
|                                                      | Residential City •                                    | Residential State *                                                                   |                                   |  |
|                                                      |                                                       |                                                                                       |                                   |  |
|                                                      | Residential Zip Code *                                | Social Security (SSN) or Individual<br>(ITIN) *                                       | Taxpayer Identification Number    |  |
|                                                      |                                                       | X00X-X0K-X000X                                                                        |                                   |  |
|                                                      | Percentage of Ownership (%) *                         | Preferred Phone Number •                                                              |                                   |  |
|                                                      |                                                       | +1                                                                                    |                                   |  |
|                                                      |                                                       |                                                                                       |                                   |  |
|                                                      |                                                       | •                                                                                     |                                   |  |
|                                                      | I consent to auto-dialed calls or text messages.      | U                                                                                     |                                   |  |
|                                                      | Save and Centinue Let                                 | Submit Oumorchin and Conti                                                            |                                   |  |
|                                                      | Save and Conditue Late                                | Submit Ownership and Conti                                                            |                                   |  |
|                                                      |                                                       |                                                                                       |                                   |  |
|                                                      |                                                       |                                                                                       |                                   |  |
| and Conditions<br>m/Website Terms of Use<br>y Policy | About Lendistry<br>About Us                           | Contact Us<br>Lendistry Call Center<br>(888) 585-0012<br>Monday-Friday<br>Bam-Sprn ET | Instructions<br>Application Guide |  |
|                                                      |                                                       |                                                                                       |                                   |  |

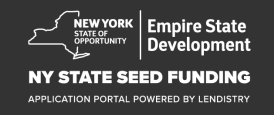

### खण्ड 2: व्यावसायिक जानकारी 1

| हमें अपनी कंपनी के बारे में बताएं                                         |                                                                   |                                             |                                                                                        | +                                                                                                   |
|---------------------------------------------------------------------------|-------------------------------------------------------------------|---------------------------------------------|----------------------------------------------------------------------------------------|----------------------------------------------------------------------------------------------------|
| • कानूनी व्यवसाय नाम                                                      | मालिक के व्यावसायिक<br>विवरण जानकारी - 1                          | व्यावसायिक जनसांख्यिकी<br>जानकारी - 2       | प्रकटीकरण पहचान सत्यापित<br>प्रश्नोत्तर कर्रे                                          | बैंक जानकारी दस्तावेज़ अपलोड आवेदन करें<br>करें                                                     |
| <ul> <li>डूइंगे बिजनेस ऐज़ (डीबीए), यदि लागू हो</li> </ul>                |                                                                   |                                             |                                                                                        |                                                                                                    |
| • व्यवसाय का EIN                                                          |                                                                   | Tell us about                               | your company                                                                           |                                                                                                    |
| <ul> <li>यदि हां, तो अपना EIN प्रविष्ट करें।</li> </ul>                   |                                                                   | We want to                                  | get to know you.                                                                       |                                                                                                    |
| • व्यवसाय पता पंक्ति 1                                                    | Legal Business Name *                                             |                                             | Doing Business As (DBA) - (Please typ                                                  | e N/A if not applicable) *                                                                          |
| • व्यवसाय पता पंक्ति 2                                                    |                                                                   |                                             |                                                                                        |                                                                                                    |
| • व्यवसाय शहर                                                             | Does your business have                                           | an EIN?*                                    | Business Address Line 1 (Please enter                                                  | physical address of business) *                                                                     |
| • व्यवसाय राज्य                                                           | Select an option                                                  | 1 <b>v</b>                                  |                                                                                        |                                                                                                    |
| • व्यवसाय ज़िप कोड                                                        | Business Address Line 2                                           | (Please enter physical address of business) | Business City *                                                                        |                                                                                                    |
| • व्यवसाय का फ़ोन नंबर                                                    |                                                                   |                                             |                                                                                        |                                                                                                    |
| <ul> <li>क्या आप एक लाभ-निरपेक्ष संगठन या लाभकारी व्यवसाय हैं?</li> </ul> | Business State *                                                  |                                             | Business Zip Code *                                                                    |                                                                                                    |
| • व्यवसाय इकाई प्रकार                                                     |                                                                   |                                             |                                                                                        |                                                                                                    |
| • गठन का राज्य                                                            | Business Phone Number                                             | •                                           | Are you a non-profit organization or f                                                 | or-profit business?*                                                                                |
| • व्यवसाय स्थापित होने की तारीख                                           | +1                                                                |                                             | Select an option                                                                       | *                                                                                                   |
| • व्यवसाय वेबसाइट URL (यदि लागु हो)                                       | Business Entity Type *                                            |                                             | State of Formation *                                                                   |                                                                                                    |
|                                                                           | Select an option                                                  | ו <b>י</b>                                  | Select an option                                                                       | ~                                                                                                   |
|                                                                           | Date Business Establishe                                          | ad •                                        | Business Website URL - (Please type                                                    | N/A if not applicable) *                                                                            |
|                                                                           | Month                                                             | V Day Year                                  |                                                                                        |                                                                                                    |
|                                                                           |                                                                   |                                             |                                                                                        |                                                                                                    |
|                                                                           |                                                                   | Save and Continue                           | e Later Continue                                                                       |                                                                                                    |
|                                                                           |                                                                   |                                             |                                                                                        |                                                                                                    |
|                                                                           | Terms and Conditions Platform/Website Terms of Use Privacy Policy | About Lendistry<br>About Us                 | Contact Us<br>Lendistry Call Center<br>(888) 955-0512<br>Monday-Friday<br>8am - Spm ET | Instructions<br>Application Guide                                                                   |
|                                                                           | © 2022. B.S.D. Capital, Inc. All Rights Reserved.                 |                                             | The New York State Seed Funding Grant Program (the Program) was created to p           | rovide assistance to early-stage small businesses to succeed in a recovering New York State economy |

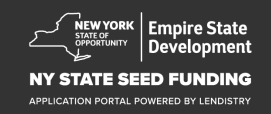

+ 0

### खण्ड 3: व्यावसायिक जानकारी 2

- हम आपकी सहायता कैसे कर सकते हैं?
  अनुदान का प्राथमिक उपयोग
  अनुरोध की गई राशि
  क्या आपने संचालन के आरंभ के बाद से व्यावसायिक कर रिटर्न दाखिल किया है?

| विवरण                |                     | जानकारी - 2          |                  |            |                 |       |              |   |
|----------------------|---------------------|----------------------|------------------|------------|-----------------|-------|--------------|---|
|                      |                     |                      |                  |            |                 |       |              |   |
|                      |                     |                      |                  |            |                 |       |              |   |
|                      |                     | F                    | low ca           | n we l     | help voi        | u?    |              |   |
|                      |                     |                      |                  |            |                 |       |              |   |
| Primary U            | lse of Grant *      |                      |                  | A          | mount Requested | 1*    |              |   |
| Selec                | ct an option        |                      |                  | ~          | Select an op    | otion |              | ~ |
| Have your            | filed a Rusiness Ta | v Return since begin | ning operations? | -          |                 |       |              |   |
| nave you             |                     | a recorrigine begin  | ing operations.  | 0          |                 |       |              |   |
| Selec                | ct an option        |                      |                  | ~          |                 |       |              |   |
|                      |                     |                      |                  |            |                 |       |              |   |
|                      |                     |                      |                  |            |                 |       |              |   |
|                      |                     |                      |                  |            | 0               |       |              |   |
|                      |                     | S 2                  | ve and Conti     | inua Latar |                 |       |              |   |
|                      |                     | Sa                   | ve and Conti     | inue Later | Contin          | iue   |              |   |
|                      |                     | Sa                   | ve and Conti     | inue Later | Contin          | lue   |              |   |
|                      |                     | Sa                   | ve and Conti     | inue Later | Contin          | lue   |              |   |
|                      |                     | Sa                   | ve and Conti     | inue Later | Conun           | lue   |              |   |
|                      |                     | Sa                   | ve and Conti     | inue Later | Conun           | lue   |              |   |
|                      |                     | Sa                   | ve and Conti     | inue Later | Contin          | lue   |              |   |
|                      |                     | Sa                   | ve and Conti     | inue Later | Contin          | lue   |              |   |
|                      |                     | Sa                   | ve and Conti     | inue Later | Contin          | lue   |              |   |
|                      |                     | Sa                   | ve and Conti     | inue Later | Contin          | lue   |              |   |
|                      |                     | Sa                   | ve and Conti     | inue Later | Contin          | lue   |              |   |
|                      |                     | Sa                   | ve and Cont      | inue Later | Contin          | lue   |              |   |
|                      |                     | Sa                   | ve and Cont      | inue Later | Contin          | lue   |              |   |
|                      |                     | Sa                   | ve and Cont      | inue Later | Contin          | lue   |              |   |
|                      |                     | Sa                   | ve and Cont      | inue Later | Contin          | lue   |              |   |
|                      |                     | Sa                   | ve and Cont      | inue Later | Contin          | lue   |              |   |
| Terms and Conditions |                     | About Lensistry      | ve and Cont      | Contact U  | Contin          | lue   | Instructions |   |

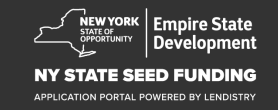

### खण्ड 4: व्यवसाय की जनसांख्यिकी

#### हमें अपनी कंपनी के बारे में बताएं

- पसंदीदा भाषा
- आपका ग्राहक आधार कौन है?
- NAICS कोड
- महिला-स्वामित्व
- पूर्व-सैनिक का स्वामित्व
- विकलांग-स्वामित्व
- आवेदक जाति<sup>1</sup>
- आवेदक जातीयता<sup>1</sup>
- फ्रैन्चाइज़
- ग्रामीण
- आवेदक का पसंदीदा नाम

| नालिक के व्यावस<br>विवरण जानका                                    | ायिक व्यावसायिक<br>री - 1 जानकारी - 2 | जनसांख्यिकी          | प्रकटीकरण<br>प्रश्नोत्तर                                                | पहचान सत्यापित<br>करें | वैंक जानकारी             | दस्तावेज़ अपलोड<br>करें | आवेदन |
|-------------------------------------------------------------------|---------------------------------------|----------------------|-------------------------------------------------------------------------|------------------------|--------------------------|-------------------------|-------|
|                                                                   |                                       |                      |                                                                         |                        |                          |                         |       |
|                                                                   |                                       | ell us abou          | ut your                                                                 | company                | /                        |                         |       |
|                                                                   |                                       | We want              | to get to kno                                                           | ow you.                |                          |                         |       |
| Preferred Langu                                                   | age *                                 |                      | Who is                                                                  | your customer base?    | -                        |                         |       |
| Select an                                                         | option                                |                      | ✓ Se                                                                    | lect an option         |                          | ~                       |       |
| NAICS Code*                                                       |                                       |                      | Wome                                                                    | n-Owned *              |                          | 0                       |       |
|                                                                   |                                       | Obtain Your NAICS Co | Se                                                                      | lect an option         |                          | ~                       |       |
| Veteran-Owned                                                     | -                                     |                      | <ul> <li>Disable</li> </ul>                                             | ed-Owned *             |                          | 0                       |       |
| Select an                                                         | option                                |                      | ✓ Se                                                                    | lect an option         |                          | ~                       |       |
| Applicant Race *                                                  |                                       |                      | Applica                                                                 | ant Ethnicity *        |                          | 0                       |       |
| Select an                                                         | option                                |                      | ✓ Se                                                                    | lect an option         |                          | ~                       |       |
| Franchise *                                                       |                                       |                      | Rural*                                                                  |                        |                          |                         |       |
| Select an                                                         | option                                |                      | ✓ Se                                                                    | lect an option         |                          | ~                       |       |
| Applicant Prefer                                                  | red Name *                            |                      |                                                                         |                        |                          |                         |       |
|                                                                   |                                       |                      |                                                                         |                        |                          |                         |       |
|                                                                   |                                       |                      |                                                                         |                        |                          |                         |       |
|                                                                   |                                       | Save and Contin      | ue Later                                                                | Continue               |                          |                         |       |
|                                                                   |                                       |                      |                                                                         |                        |                          |                         |       |
|                                                                   |                                       |                      |                                                                         |                        |                          |                         |       |
| rms and Conditions<br>atform/Website Terms of Use<br>ivacy Policy | About Lendistry<br>About Us           |                      | Contact Us<br>Lendistry Cr<br>(888) 585-0<br>Monday-Frii<br>8am - Spm E | il Center<br>312<br>T  | Instructio<br>Applicatio | ns<br>vn Guide          |       |
|                                                                   |                                       |                      | 8am - 5pm E                                                             | Ť                      |                          |                         |       |

<sup>1</sup>आपकी प्रतिक्रिया आपके आवेदन की समीक्षा प्रक्रिया को प्रभावित नहीं करेगी।

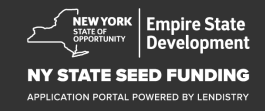

### खण्ड 5: प्रकटीकरण प्रश्नोत्तर

- आपकी पात्रता निर्धारित करने में सहायता के लिए कुछ और प्रश्न
  आवेदन की तिथि पर, क्या आपका व्यवसाय खुला और संचालित है?
  क्या आप लागू संघीय, राज्य और स्थानीय कानूनों, विनियमों, संहिताओं और आवश्यकताओं का पर्याप्त अनुपालन कर रहे है?
  क्या आप एक स्वतंत्र कला ठेकेदार के रूप में पहचाने जाते हैं?
- क्या आप न्यूयॉर्क राज्य कोविड़-19 वैश्विक महामारी लघु व्यवसाय पुनरुत्थान अनुदान प्राप्तकर्ता थे?
- कैंया आप \$250,000 से अधिक पेचेक प्रोटेक्शन प्रोग्राम के अन्तर्गत ऋण प्राप्तकर्ता थे?
- क्या आपके व्यवसाय ने 9/1/2018 और 1/1/2022 के बीच व्यवसाय संबंधी लागतों में कम से कम \$5,000 खर्च किए हैं?

| A few r                                | more question                        | s to he      | lp determine your                                                                  | - eligibility                             |
|----------------------------------------|--------------------------------------|--------------|------------------------------------------------------------------------------------|-------------------------------------------|
|                                        | W                                    | e want to ge | t to know you.                                                                     | 0 .                                       |
| As of the date of applic               | cation, is your business open and op | erating?*    | Are you in substantial compliance with a local laws, regulations, codes, and requi | applicable federal, state, and rements? * |
| Select an optio                        | on                                   | ~            | Select an option                                                                   | ~                                         |
| Do you identify as an Ir               | ndependent Arts contractor? *        |              | Were you a recipient of the New York S<br>Small Business Recovery Grant? •         | tate COVID-19 Pandemic                    |
| Select an optio                        | on                                   | ~            | Select an option                                                                   | ~                                         |
| MORE than \$250,000<br>Select an optic | ?•<br>DN                             | ×            | expenses between 9/1/2018 and 1/1/20<br>Select an option                           | 022*                                      |
|                                        | Save and                             | Continue La  | ater Continue                                                                      |                                           |
| Terms and Conditions                   | About Leedistry                      |              | Contact Us                                                                         | nstructions                               |

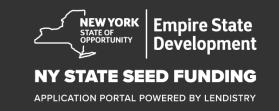

### खण्ड 6: पहचान सत्यापित करें

Persona का उपयोग करते हुए अपनी वैध सरकार द्वारा जारी ID की एक तस्वीर अपलोड करके आपको इस अनुभाग में, अपनी पहचान सत्यापित करने की आवश्यकता होगी। सामने की ओर उपस्थित कैमरा वाले डिवाइस का उपयोग करते हुए आपको एक सेल्फी भी लेनी होगी।

#### Persona क्या है?

Persona एक तृतीय-पक्ष प्लेटफ़ॉर्म है जिसका उपयोग Lendistry द्वारा अपनी धोखाधड़ी रोकथाम और शमन प्रक्रिया में किया जाता है। Persona का प्लेटफॉर्म Lendistry को किसी व्यक्ति की पहचान सत्यापित करने और व्यक्ति की सेल्फी को उनके ID फोटो से 3-बिंदु समग्र और बायोमेट्रिक लाइवनेस जांच द्वारा स्वचालित रूप से तुलना करके पहचान में धोखाधड़ी से बचाने में सक्षम बनाता है।

| मालिक के व्यावसायिक<br>विवरण जानकारी - 1                                | व्यावसायिक जनसांख्यि<br>जानकारी - 2                     | यकी प्रकटीकरण<br>प्रश्नोत्तर                 | पहचान सत्यापित<br>करें             |                                |                 |
|-------------------------------------------------------------------------|---------------------------------------------------------|----------------------------------------------|------------------------------------|--------------------------------|-----------------|
|                                                                         |                                                         |                                              |                                    |                                |                 |
|                                                                         |                                                         | D Verificat                                  | tion                               |                                |                 |
|                                                                         | $\bigvee$                                               | e need to v                                  | verify                             |                                |                 |
|                                                                         |                                                         |                                              |                                    |                                |                 |
| You will need to v                                                      | verify your identity by uplo<br>a selfie using a device | oading a picture of<br>with a front-facin    | f your valid gov<br>g camera using | ernment-issue<br>Persona       | d ID and taking |
|                                                                         | Lea                                                     | irn more about Pe                            | rsona                              |                                |                 |
|                                                                         | Begin                                                   | Nerification with I                          | Persona                            |                                |                 |
|                                                                         | Se                                                      | ave and Continue I                           | ater                               |                                |                 |
|                                                                         |                                                         |                                              |                                    |                                |                 |
|                                                                         |                                                         |                                              |                                    |                                |                 |
|                                                                         |                                                         |                                              |                                    |                                |                 |
|                                                                         |                                                         |                                              |                                    |                                |                 |
|                                                                         |                                                         |                                              |                                    |                                |                 |
| Terms and Conditions<br>Platform/Website Terms of Use<br>Privacy Policy | About Lendistry<br>About Us                             | Contact Us<br>Lendistry Call<br>(888) 585-05 | Center<br>12                       | Instructions<br>Application Gu | ide             |
|                                                                         |                                                         | 8am - 5pm ET                                 | <u>y</u>                           |                                |                 |

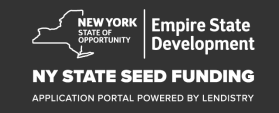

### खण्ड 7: बैंक जानकारी

#### आपकी बैंक संबंधित जानकारी की आवश्यकता क्यों है?

Lendistry द्वारा अमेरिका में किसी भी बैंक या क्रेडिंट यूनियन से Lendistry पोर्टल जैसी ऐप पर खातों को संयोजित करके ACH अंतरणों का सेट-अप करने हेतु एक तृतीय-पक्ष की प्रौद्योगिकी (Plaid) का उपयोग किया जाता है। तृतीय-पक्ष द्वारा आपकी निजी जानकारी को आपकी अनुमति के बिना साझा नहीं किया जाता है और इसे बाहरी कंपनियों को बेचा नहीं जाता है या किराये पर नहीं दिया जाता है। Lendistry इस तकनीकी का उपयोग केवल आपके बैंक ब्योरों को सत्यापित करने के लिए करता है।

बैंक सत्यापन की इस विधि को वरीयता दी जाती है, किन्तु यह सदैव ही कार्य नहीं करेगा यदि आपका बैंकिंग संस्थान किसी प्रदाता के माध्यम से उपलब्ध नहीं है। इस मामले में, आप 866-759-5320 पर Lendistry से संपर्क करके अपने बैंक खाते को सत्यापित कर सकते हैं।

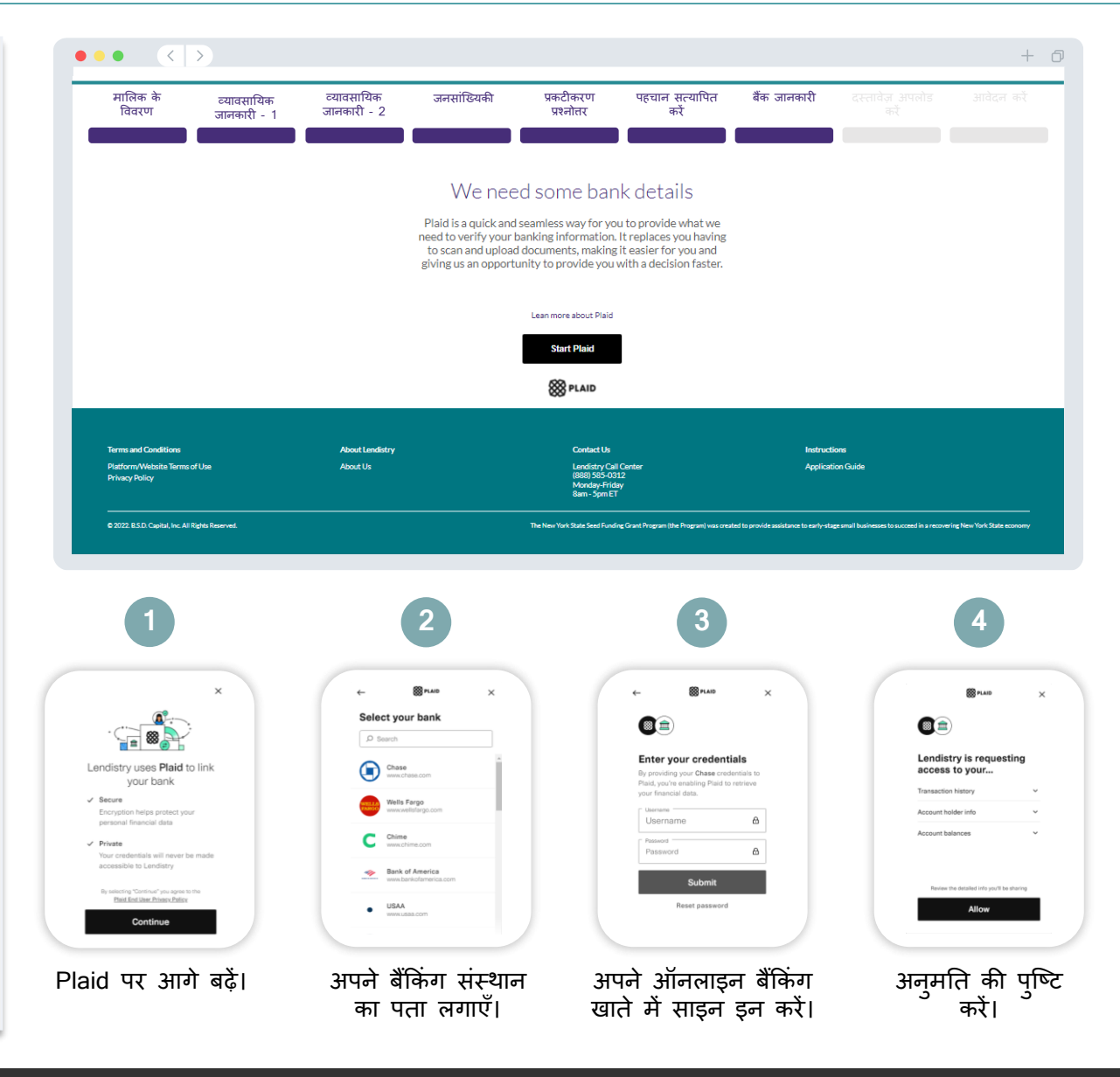

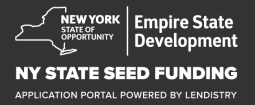

### खण्ड 8: दस्तावेज़ अपलोड करें

#### चरण 1

अपने डिवाइस पर दस्तावेज़ फ़ाइल का पता लगाने के लिए अपलोड आइकन का चयन करें।

#### चरण 2

यदि फ़ाइल पासवर्ड द्वारा संरक्षित है, तो "**पासवर्ड द्वारा संरक्षित?**" शीर्षक वाले ड्रॉपडाउन मेनू से हाँ चुनें और फ़ाइल का पासवर्ड प्रविष्ट करें। यदि फ़ाइल पासवर्ड से सुरक्षित नहीं है, तो नहीं चुनें।

|   | Password protected? Y 🗸                                   | Password protected? N V                                 |
|---|-----------------------------------------------------------|---------------------------------------------------------|
|   | <b>हाँ</b> चुनें यदि फ़ाइल पासवर्ड<br>द्वारा संरक्षित है। | <b>नहीं</b> चुनें यदि फ़ाइल में<br>कोई पासवर्ड नहीं है। |
| 3 |                                                           |                                                         |

स्थिति "अनुरोधित" 🗥 से "प्रस्तुत" 🞽 में बदल जानी चाहिए।

चरण 4

चरण

उपरोक्त चरणों को दोहराते रहें जब तक कि सभी दस्तावेज़ अपलोड न हो जाएं।

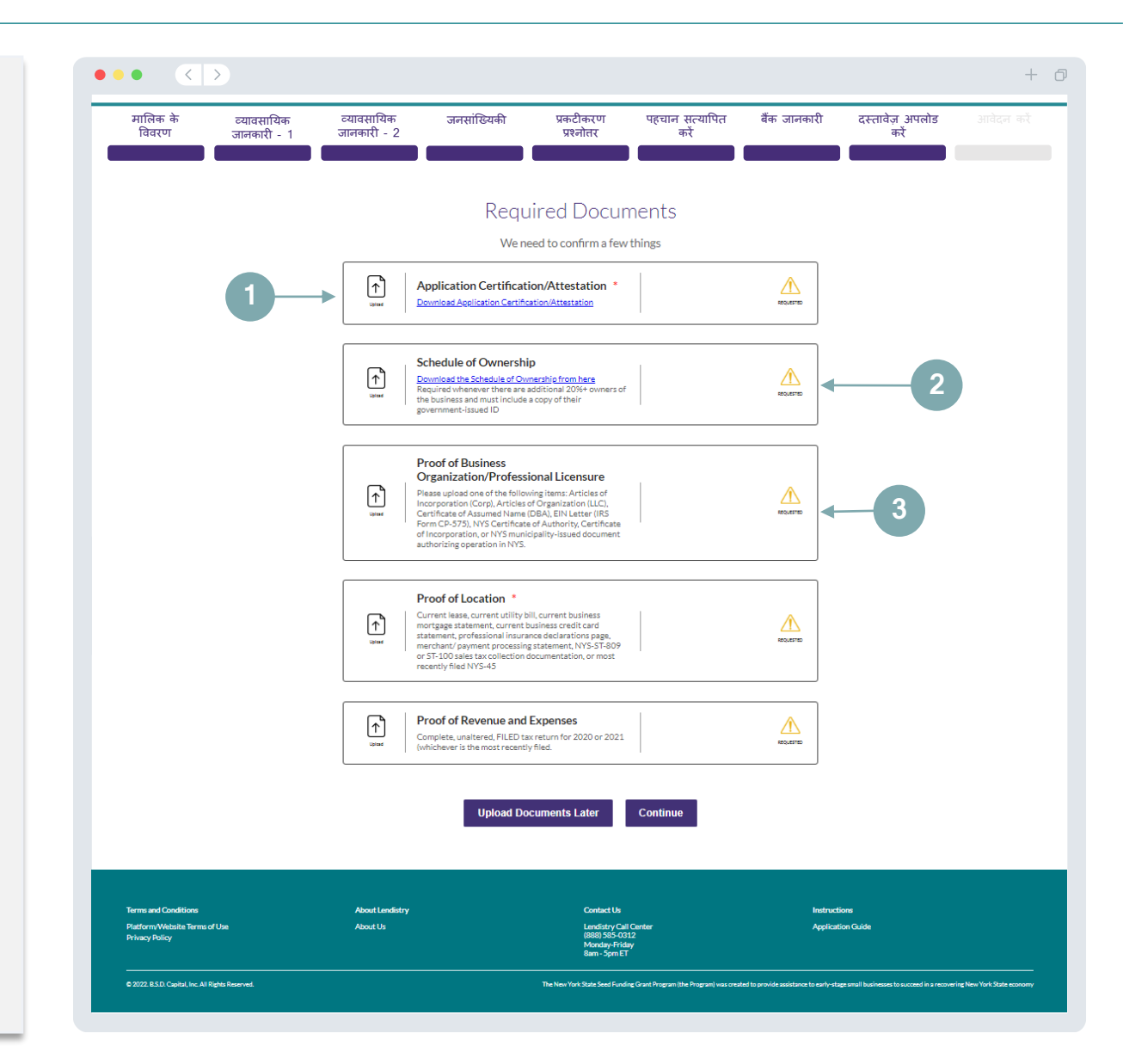

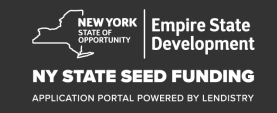

### खण्ड 9: प्रस्तुति से पूर्व आवेदन समीक्षा

अपना आवेदन प्रस्तुत करने से पहले आप अपनी प्रतिक्रियाओं की समीक्षा कर पाएंगे। आवेदन जमा करने के लिए आपको इसके **सभी अनुभाग** पूरा करने होंगे। इस में शामिल है:

- आवेदन प्रपत्र में सभी फील्ड पूरा करना;
- सभी आवश्यक दस्तावेज़ अपलोंड करना;
- अपना बैंक खाता सत्यापित करना; और
- अपनी पहचान सत्यापित करना।

#### आपके आवेदन की समीक्षा करना

- यदि आपको अपना आवेदन संपादित करने की आवश्यकता हो, तो "मेरे कुछ संपादन हैं " पर क्लिक करें और किसी भी त्रुटि को ठीक कर लें।
- 2. नियम और शर्ते पढ़ें और सहमत होने के लिए बॉक्स पर चेक करें।
- 3. यदि आप अपने आवेदन की समीक्षा और प्रस्तुति बाद में करना चाहते हैं, तो "सहेजें और बाद में वापस आएँ" पर क्लिक करें। आप अपना आवेदन प्रबंधित करने के लिए किसी भी समय पोर्टल में साइन इन कर सकते हैं। पोर्टल में, आप अपना आवेदन पूरा करने और भरने, दस्तावेज़ अपलोड करने, अपनी बैंक जानकारी लिंक करने और स्थिति के अपडेट की जांच कर सकेंगे।
- 4. आपके द्वारा अपने आवेदन की समीक्षा करने और इस बात की पुष्टि करने के बाद कि आपके द्वारा प्रदान की गई सभी जानकारी सटीक है, अपना आवेदन प्रस्तुत करने के लिए "प्रस्तुत करें" पर क्लिक करें। <u>अपना</u> <u>आवेदन प्रस्तुत कर देने के बाद आप अपनी प्रतिक्रियाओं को संपादित नहीं</u> <u>कर पाएंगे।</u>

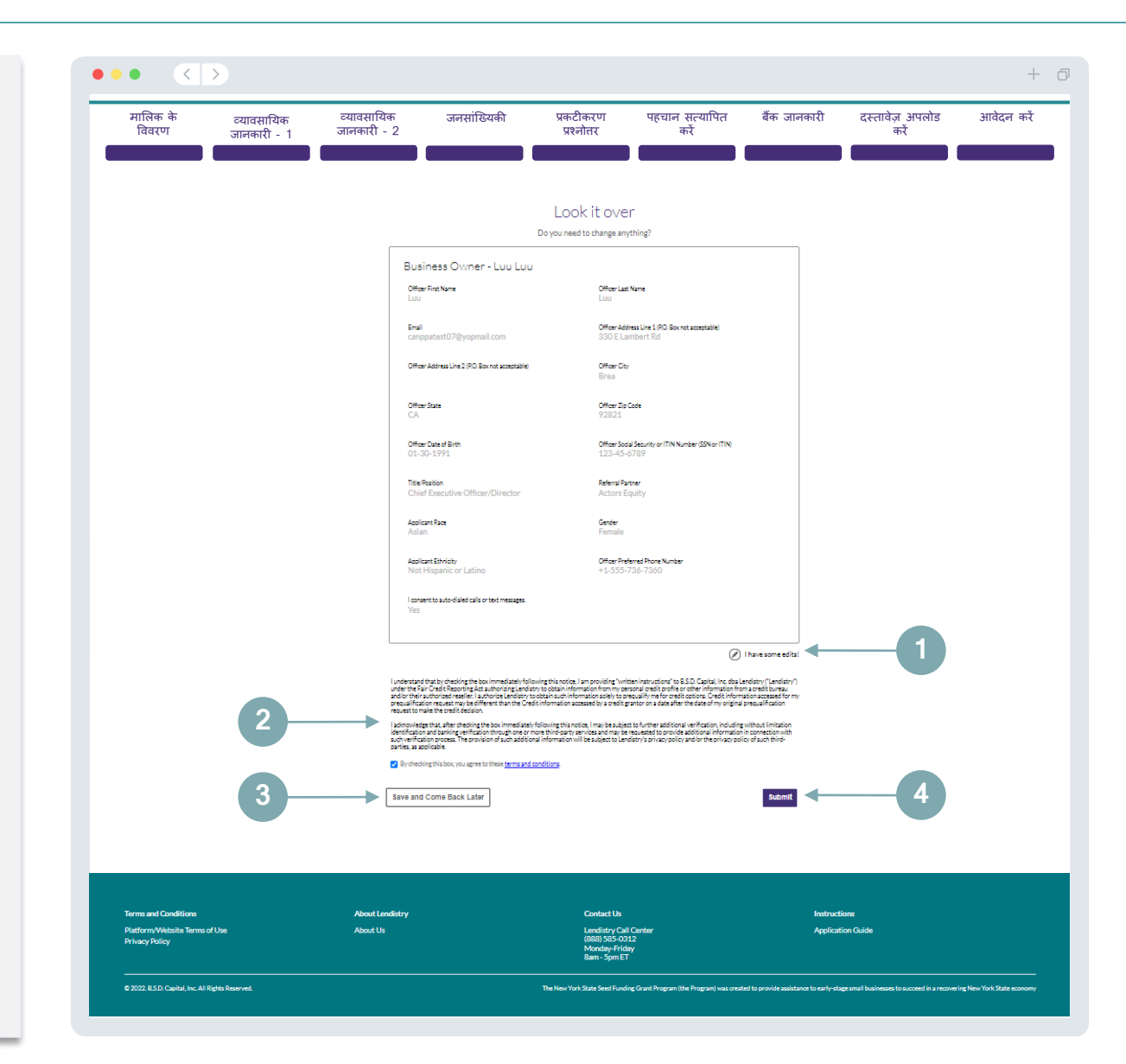

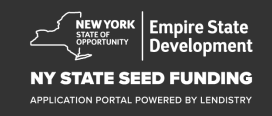

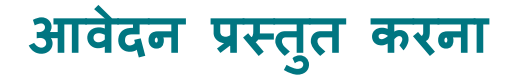

आपका आवेदन प्राप्त हो जाने की पुष्टि के लिए आपको Lendistry से noreply@lendistry.com पर एक पुष्टिकरण ईमेल प्राप्त होगा। यदि आपको अपना आवेदन प्रस्तुत करने के बाद पुष्टिकरण ईमेल प्राप्त नहीं हुआ है, तो कृपया noreply@lendistry.com के ईमेल के लिए अपने स्पैम फ़ोल्डर की जांच करें और इस ईमेल पता को अपने ईमेल खाते की सुरक्षित प्रेषक सूची में जोड़ें।

यदि अधिक जानकारी या दस्तावेजों की आवश्यकता होती है, तो Lendistry आपके द्वारा सबमिट की गई जानकारी को सत्यापित करने के लिए आपसे ईमेल, फोन और/या पाठ संदेश (यदि अधिकृत हो) द्वारा संपर्क कर सकता है। आपके आवेदन को समीक्षा प्रक्रिया में रखने के लिए आपको सभी अनुरोधों का जवाब देना होगा।

युक्ति: अपने खोज बार में "Lendistry" को रखें।

 $\bullet \bullet \bullet \bullet \quad < >$ 

# Thank You For Your application!

A representative will be in touch with you shortly.

| Terms and Conditions                            | About Lendistry | Contact Us                                                               | Instructions      |
|-------------------------------------------------|-----------------|--------------------------------------------------------------------------|-------------------|
| Platform/Website Terms of Use<br>Privacy Policy | About Us        | Lendistry Call Center<br>(888) 385-0312<br>Monday-Friday<br>8am - Spm ET | Application Guide |
|                                                 |                 |                                                                          |                   |

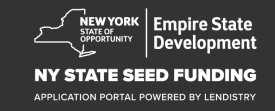

+ 0

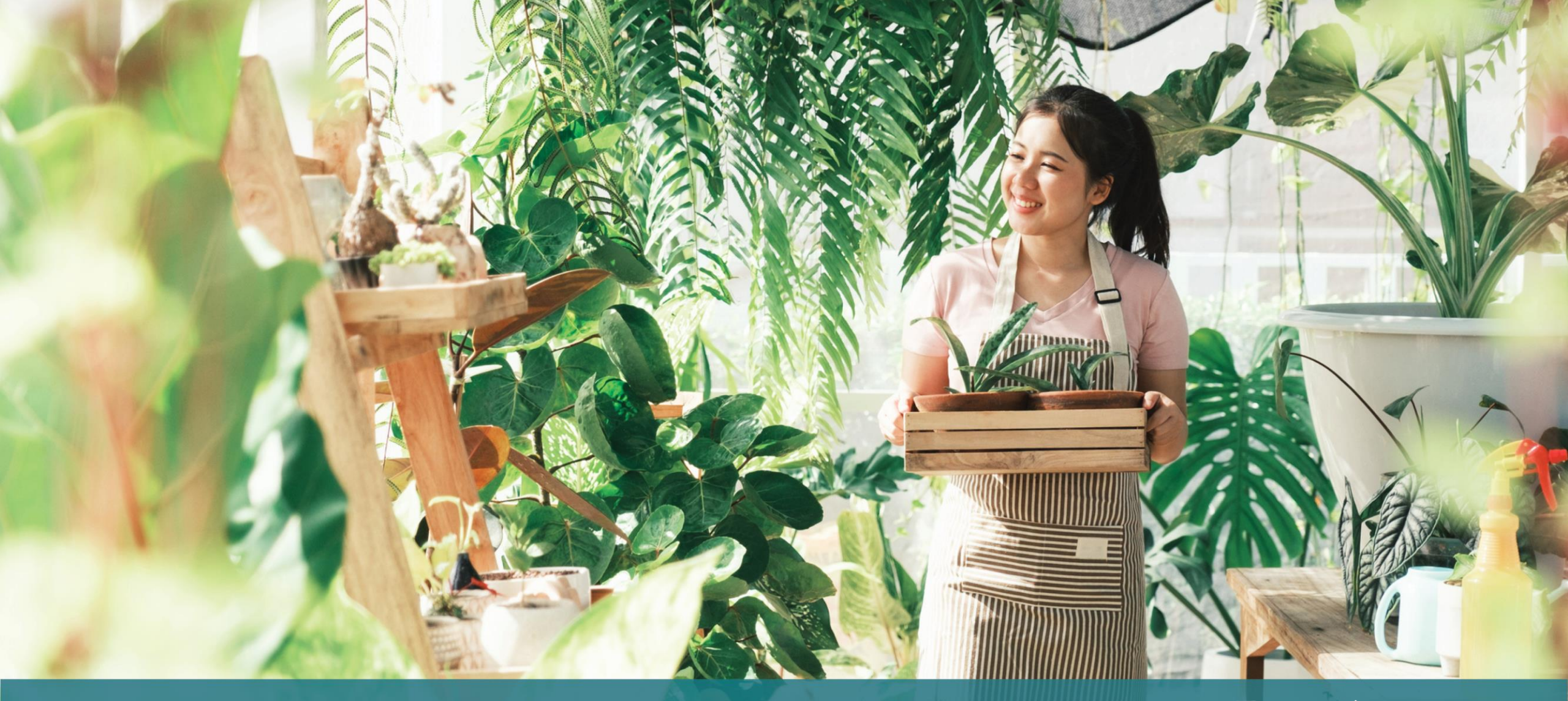

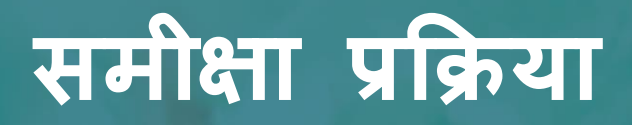

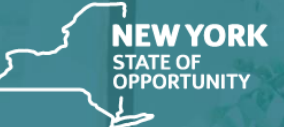

Empire State Development

NY STATE SEED FUNDING

APPLICATION PORTAL POWERED BY LENDISTRY

#### Lendistry को मेरे आवेदन की समीक्षा के लिए क्या आवश्यक है?

Lendistry द्वारा आपके आवेदन को विचार किए जाने हेतु, Lendistry के पोर्टल में निम्नलिखित मदों को पूर्ण होना चाहिए:

- 1. आवेदन प्रपत्र में सभी फील्ड पूरा करें;
- 2. सभी आवश्यक दस्तावेज़ अपलोंड करें;
- 3. अपना बैंक खाता सत्यापित करें; और
- 4. Persona के माध्यम से अपनी पहचान सत्यापित करें।

#### आपको कैसे पता चलेगा कि आपको अनुदान दिया गया था?

इस कार्यक्रम के लिए आवेदन प्रक्रिया में सत्यापन के कई चरण शामिल हैं। अनुदान के लिए विचार किए जाने के लिए आपको पहले कार्यक्रम की न्यूनतम पात्रता आवश्यकताओं को पूरा करना होगा। महत्वपूर्ण नोट: न्यूनतम पात्रता आवश्यकताओं को पूरा करने से अनुदान पुरस्कार की गारंटी नहीं होती है।

जब आपका इस कार्यक्रम के लिए न्यूनतम पात्रता मानदंडों को पूरा करना निर्धारित हो जाता है, तो आपका आवेदन यह निर्धारित करने के लिए अंतिम सत्यापन के माध्यम से गुजरेगा कि क्या आपको वित्तपोषण के लिए स्वीकृत या अस्वीकार किया गया है। इस सत्यापन प्रक्रिया के भाग के रूप में, आपको कुछ जानकारी की टेलीफ़ोन पर लाइव पुष्टि करने की आवश्यकता होगी। इस प्रक्रिया को पूरा करने के लिए Lendistry की टीम का एक सदस्य आपसे प्रत्यक्ष संपर्क करेगा।

जब आपका आवेदन पूरी तरह से सत्यापित हो जाता है, तो आपको Lendistry से एक ईमेल प्राप्त होगा जो आपको सूचित करेगा कि क्या आपको अनुदान वित्तपोषण के लिए स्वीकृत या अस्वीकार कर दिया गया है।

#### में अपने आवेदन की स्थिति की जांच कैसे करूं?

आप किसी भी समय आपके द्वारा पंजीकृत उपयोगकर्ता नाम, पासवर्ड और मोबाइल नंबर का उपयोग करके Lendistry के पोर्टल में साइन इन करके अपने आवेदन की स्थिति की जांच कर सकते हैं। साइन इन करने के बाद, यह स्थिति डैशबोर्ड पर दिखाई देगी।

#### Lendistry के पोर्टल में यहां साइन इन करें:

https://nyseedgrant.mylendistry.com/landing

मेरे दस्तावेज़ और बैंक जानकारी पूरी तरह से मान्य हो गई है और मुझे वित्तपोषण के लिए स्वीकृति मिल गई है। मुझे वित्तपोषण कब प्राप्त होगा? जब आपका आवेदन पूरी तरह से सत्यापित और अनुदान वित्तपोषण के लिए स्वीकृत हो जाता है, तो आपका अनुदान अनुबंध और W-9 फ़ॉर्म आपको Lendistry के पोर्टल में एक DocuSign दस्तावेज़ के रूप में उपलब्ध हो जाएगा। कृपया साइन इन करें और दोनों दस्तावेज़ों पर लघु हस्ताक्षर, हस्ताक्षर और दिनांकित करने के लिए DocuSign से प्राप्त निर्देशों का पालन करें।

Lendistry के पोर्टल में यहां साइन इन करें: https://nyseedgrant.mylendistry.com/landing

महत्वपूर्ण नोट: आपकी धनराशि तब तक जारी नहीं की जाएगी जब तक आप ग्रांटी एग्रीमेंट पूरा न करें।

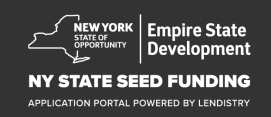

## कॉल सेंटर (888) 585-0312

सोमवार - शुक्रवार सुबह 8:00 - शाम 5:00 तक, पूर्वीय समय

त्वरित लिंक: <u>कार्यक्रम अवलोकन</u> <u>परिभाषाएं</u> <u>पात्रता की आवश्यकताएं</u> <u>अनुदान पुरस्कार</u> <u>आवश्यक प्रलेखन</u> <u>आवेदन करने के लिए युक्तियां</u> <u>आवेदन प्रक्रिया</u> <u>समीक्षा प्रक्रिया</u>

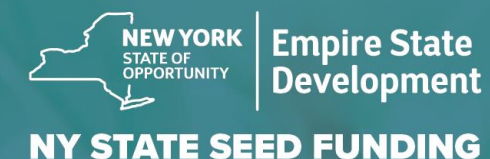

APPLICATION PORTAL POWERED BY LENDISTRY

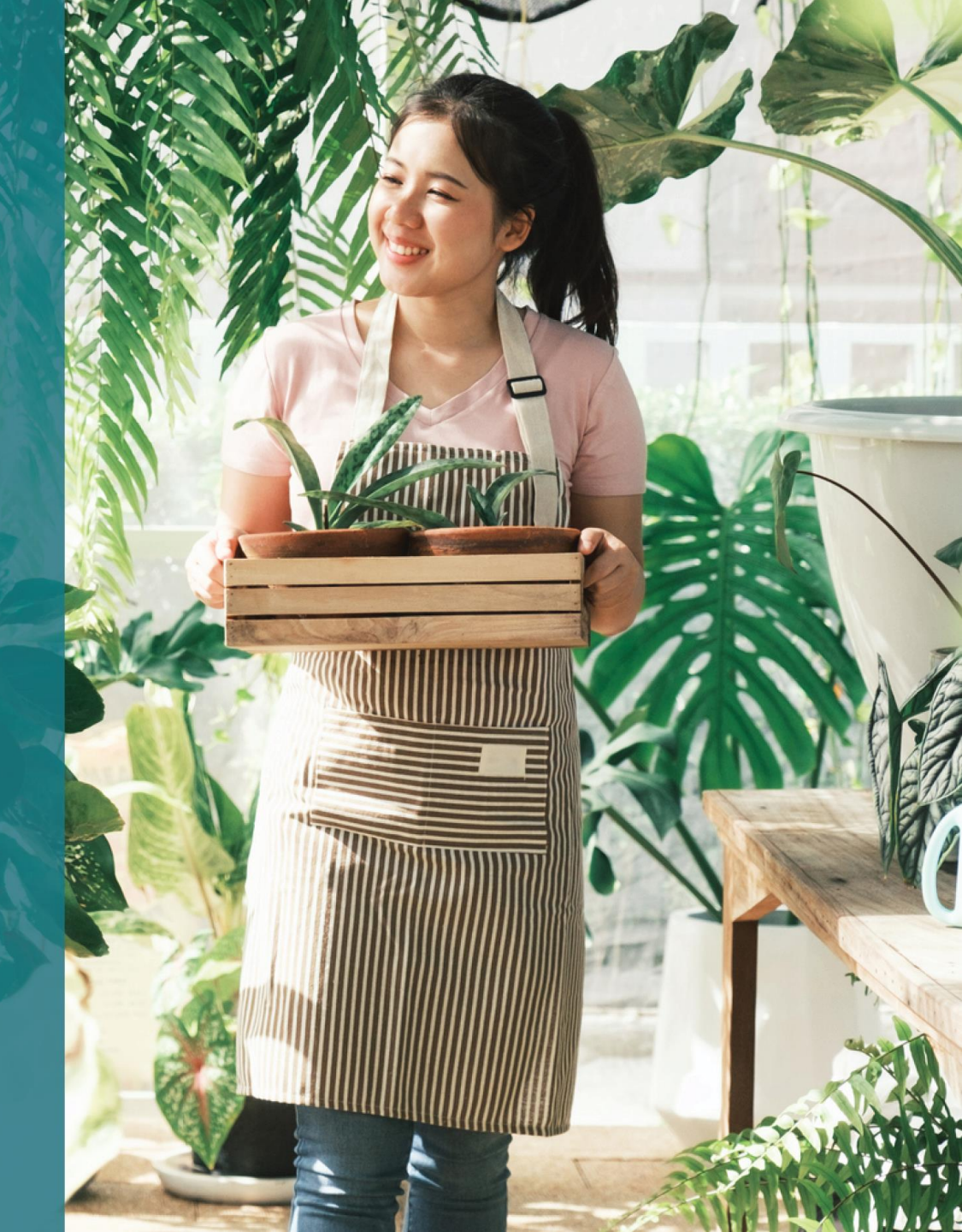